## 2012

MINISTERIO DE COMERCIO EXTERIOR Y TURISMO - MINCETUR

Ventanilla Única de Comercio Exterior - VUCE

# [MANUALDEUSUARIOEXTRANET - MINAG

Este Manual sirve de guía a los Usuarios Extranet (Funcionarios) de la Dirección General de Competitividad Agraria del Ministerio de Agricultura - MINAG, permitiéndoles visualizar y resolver la información transmitida por los Usuarios (Exportadores) por el trámite de Certificado aplicable a los Contingentes Arancelarios otorgados por Japón en el marco del Acuerdo de Asociación Económica entre la República del Perú y Japón.

## **CAMBIO DE VERSIÓN**

| N° | Cambio | Motivo          | Fecha      |
|----|--------|-----------------|------------|
| 1  | 1      | Versión Inicial | 02/05/2012 |
|    |        |                 |            |
|    |        |                 |            |
|    |        |                 |            |
|    |        |                 |            |

| Fecha de Actualización: 02/05/2010 21:15 | Versión: 1.0.0 | VUCE     |
|------------------------------------------|----------------|----------|
| Preparación: Control de Calidad/vv.      | Página 2 de 35 | MINCETUR |

## **CONTENIDO**

| I.   | Introducci | ón                                               | 4  |
|------|------------|--------------------------------------------------|----|
| II.  | Procesos e | en el Sistema VUCE                               | 4  |
| III. | Acceso al  | Sistema VUCE                                     | 6  |
| IV.  | Roles com  | o Usuario Extranet                               | 7  |
| V.   | Evaluador  | · · · · · · · · · · · · · · · · · · ·            | 8  |
| V.1  | . INICIO   | DE EVALUACIÓN DE SUCE                            | 10 |
| V.2  | . DENEG    | GACIÓN DE SUCE                                   | 11 |
| V.3  | . APROE    | ACIÓN DE SUCE                                    | 12 |
| V.4  | . ANULA    | ACIÓN DEL DR                                     | 24 |
| V    | /.4.1 A    | nulación del DR por la Entidad                   | 25 |
| V    | /.4.2 A    | nulación de DR a Solicitud del Usuario           | 27 |
| V.5  | . DESIST   | IMIENTO DE SUCE                                  | 30 |
| V    | /.5.1. So  | olicitudes de Desistimiento de SUCE              | 30 |
|      | V.5.1.1    | Aprobación de Solicitud de Desistimiento de SUCE | 31 |
|      | V.5.1.2    | Rechazo de Solicitud de Desistimiento de SUCE    | 32 |
| V.6  | . BUZÓN    | N ELECTRÓNICO                                    | 34 |

| Fecha de Actualización: 02/05/2010 21:15 | Versión: 1.0.0 | VUCE     |
|------------------------------------------|----------------|----------|
| Preparación: Control de Calidad/vv.      | Página 3 de 35 | MINCETUR |

### MANUAL DE USUARIO EXTRANET – MINAG

#### I. Introducción

Este Manual de Usuario es una guía para que el Funcionario de la Dirección General de Competitividad Agraria del Ministerio de Agricultura - MINAG gestione a través del aplicativo en web de la Ventanilla Única de Comercio Exterior – VUCE (al cual llamaremos Resolutor), el Certificado aplicable a los Contingentes Arancelarios otorgados por Japón, en el marco del Acuerdo de Asociación Económica entre la República del Perú y Japón.

#### II. Procesos en el Sistema VUCE

Durante el ciclo del trámite se desarrollan varios procesos en el Sistema VUCE, interviniendo tres (3) elementos:

- Usuario (Exportador)
- Entidad (MINAG)
- Sistema VUCE (MINCETUR)

En el siguiente Diagrama se describen los procesos que se dan al realizar un trámite a través de este Sistema desde el Registro de la Solicitud, hasta la obtención del Documento Resolutivo, así como los que podrían darse luego de la obtención de éste último.

Por un lado, se encuentran los procesos que realiza el **Usuario** (Exportador), por otro los de la **Entidad** ya sea utilizando el Intercambio Electrónico (Resolutor) o su Sistema y, los del **Sistema VUCE**.

No todos los procesos se cumplen en este trámite. Los procesos **6, 7** y **8** no siempre se aplican.

| Fecha de Actualización: 02/05/2010 21:15 | Versión: 1.0.0 | VUCE     |
|------------------------------------------|----------------|----------|
| Preparación: Control de Calidad/vv.      | Página 4 de 35 | MINCETUR |

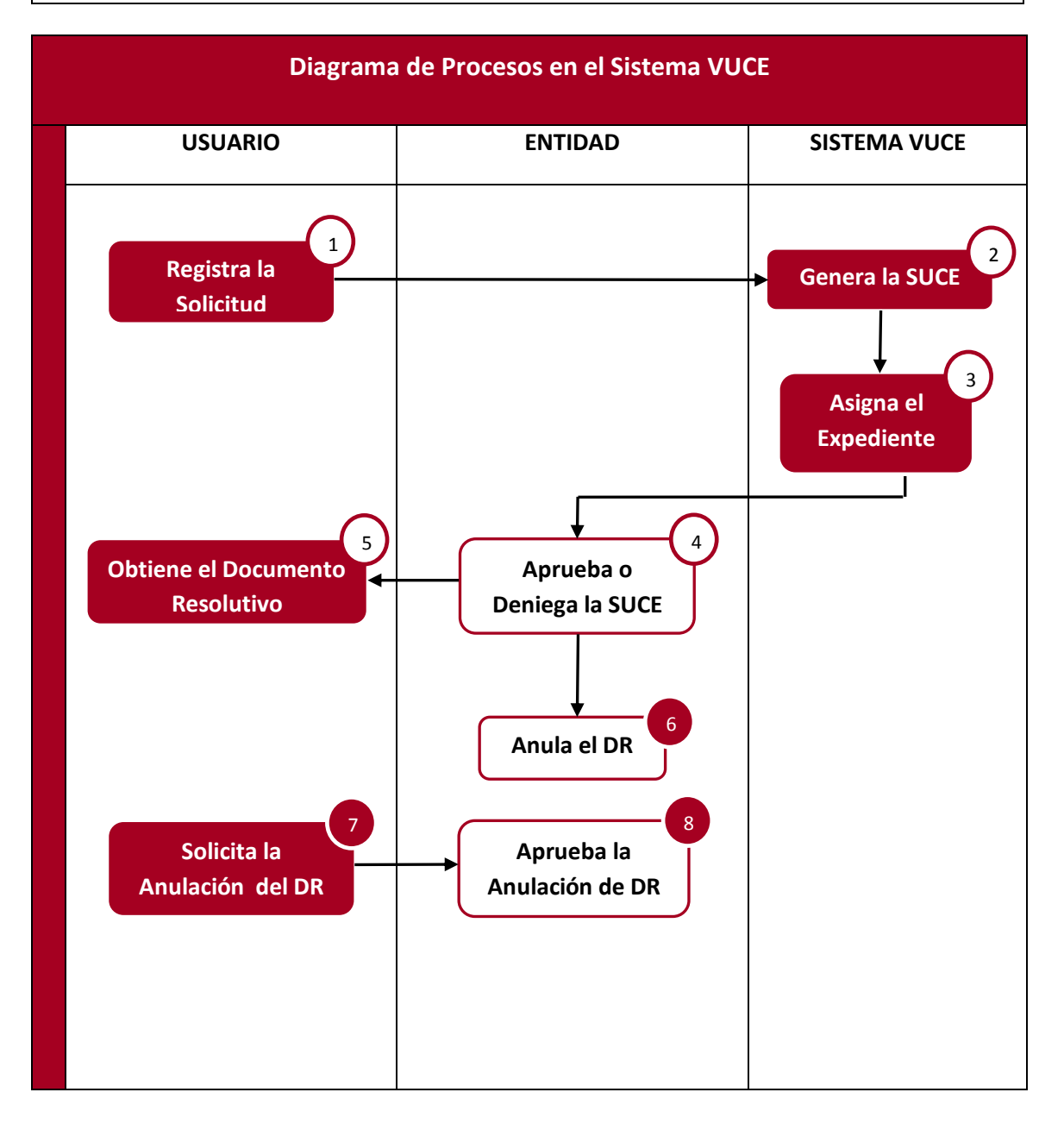

C

Procesos que siempre aplican

Procesos que no siempre aplican

| Fecha de Actualización: 02/05/2010 21:15 | Versión: 1.0.0 | VUCE     |
|------------------------------------------|----------------|----------|
| Preparación: Control de Calidad/vv.      | Página 5 de 35 | MINCETUR |

#### III. Acceso al Sistema VUCE

Consignar la siguiente dirección en su Navegador de Internet <u>http://ww.vuce.gob.pe</u>. Al desplegar la opción **Ingresar al sistema VUCE** dar clic sobre <u>Mercancías restringidas</u>.

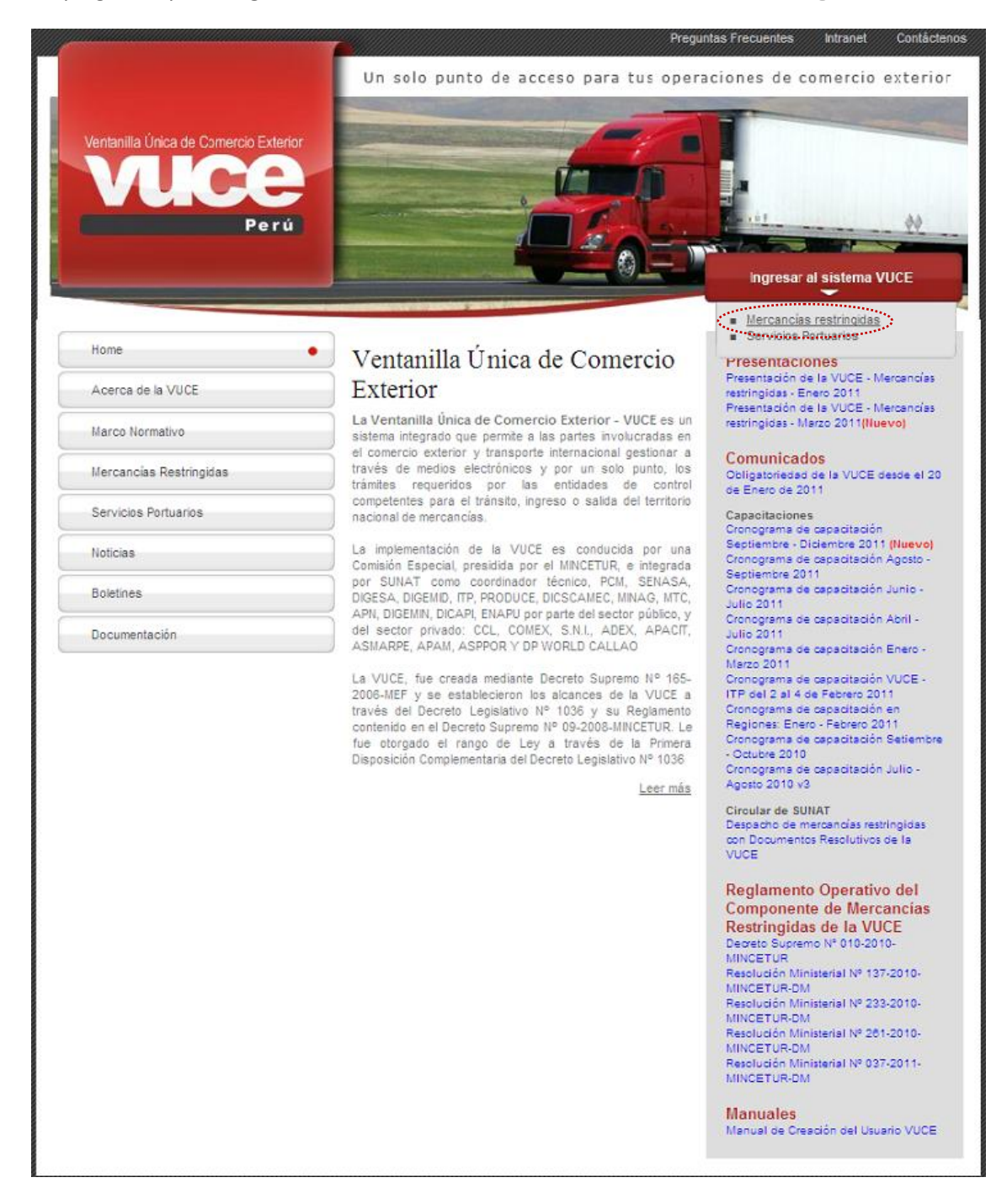

A continuación, ingresar como Funcionario dando clic en Autenticación Extranet.

| Fecha de Actualización: 02/05/2010 21:15 | Versión: 1.0.0 | VUCE     |
|------------------------------------------|----------------|----------|
| Preparación: Control de Calidad/vv.      | Página 6 de 35 | MINCETUR |

| Ventanilla Única de Comercio Exterior<br>Veloce<br>Per ú | Un sólo punto de acceso para tus operaciones de comercio exterior                                                                                                    |
|----------------------------------------------------------|----------------------------------------------------------------------------------------------------|
|                                                          | Sistema VUCE<br>Para ingresar al sistema, selecciona una de las dos opciones de autenticación.<br>Mercancias Restringidas<br>Usuarios Exportadores/Importadores<br>Autenticación SOL                   |
|                                                          | Funcionarios<br>Autenticación Extranet<br>Manual de creación de Usuario VUCE                                                                                                    |
| Estimado Usuario, próximamente estará disponible el      | ervicio de autenticación por DNI, únicamente para usuarios que no cuenten con el registro de su RUC ante SUNAT. Si usted ya cuenta con RUC, solo podrá ingresar a través del botón: Autenticación SOL. |

Luego, debe consignar su código de **USUARIO** y **CLAVE**, generado y asignado por el Usuario Administrador EXTRANET de su Entidad. Dar clic en Iniciar Sesión.

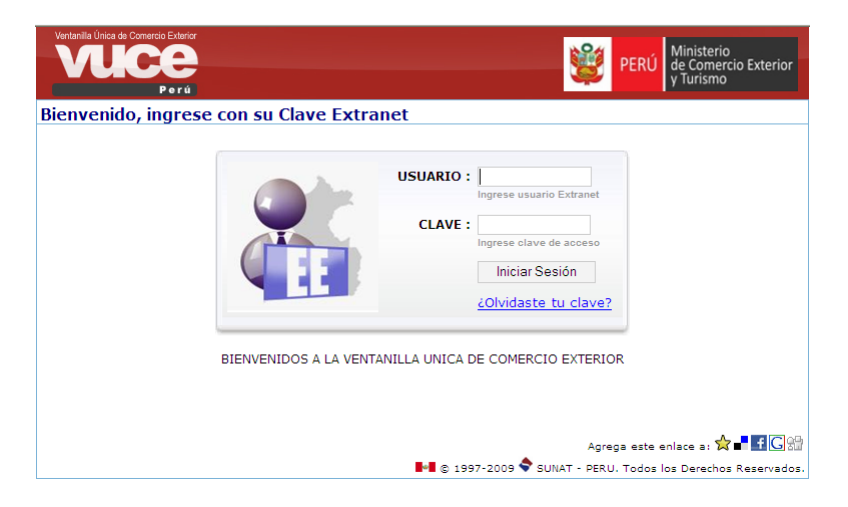

A continuación, se detallan los procesos en los cuales interviene el Funcionario del MINAG de acuerdo al Rol que le ha sido asignado.

#### IV. Roles como Usuario Extranet

La Clave Extranet para la autenticación de funcionario es un producto que la Superintendencia Nacional de Aduanas y Administración Tributaria – SUNAT ha generado y distribuido, facilitado a un responsable de cada Entidad denominado **Administrador de la Clave Extranet**.

| Fecha de Actualización: 02/05/2010 21:15 | Versión: 1.0.0 | VUCE     |
|------------------------------------------|----------------|----------|
| Preparación: Control de Calidad/vv.      | Página 7 de 35 | MINCETUR |

El Administrador de la Clave Extranet es quien crea como Usuarios Extranet a los Funcionarios de la Entidad y, les asigna el(los) Rol(es), según la función que cumplirán en el Sistema VUCE.

Siendo Usuario Extranet en MINAG el Funcionario de la Entidad tendrá en la VUCE el siguiente Rol:

#### Evaluador

- Iniciar evaluación
- Resolver el trámite
- Anular el DR

#### V. Evaluador

El Funcionario con **Rol Evaluador** es quien da inicio a la evaluación, completa los datos del DR y envía el Documento Resolutivo al Usuario. Asimismo, anulará el Certificado si el Exportador no recoge dicho documento en el plazo establecido.

Al ingresar al Sistema VUCE consignando su Código de **USUARIO** y **CLAVE**, el Evaluador visualiza primero la **Pantalla de Inicio** con las Opciones BANDEJA SUCE y BUZÓN ELECTRÓNICO activas para este tipo de usuario y el resumen de SUCEs sin expediente, SUCEs sin evaluar y SUCEs en evaluación.

|                                       |                                                                                                    | JORGE RICHARD CUADROS OLAVE (EXTA0345) Salr »                          |
|---------------------------------------|----------------------------------------------------------------------------------------------------|------------------------------------------------------------------------|
| Ventanilla Unica de Comercio Exterior |                                                                                                    |                                                                        |
|                                       |                                                                                                    | Un sólo punto de acceso para tus operaciones de comercio exterior      |
| Perú                                  | BANDEJA SUCE BUZÓN ELECTRÓNICO                                                                                                    |                                                                        |
|                                       | Provide a second second s |                                                                        |
|                                       |                                                                                                    |                                                                        |
|                                       | JORGE RICHARD CUADROS OLAVE , bienvenido al sistema VUC                                                                                                    | E, desde aquí podrás realizar tus operaciones y también monitoreartas. |
|                                       | SUCE                                                                                                    |                                                                        |
|                                       | SUCEs sin expediente (0)                                                                                                    |                                                                        |
|                                       | SUCEs sin evaluar (4)                                                                                                    |                                                                        |
|                                       | SUCEs en evaluación (0)                                                                                                    |                                                                        |
|                                       |                                                                                                    |                                                                        |
|                                       |                                                                                                    |                                                                        |

En la opción **BANDEJA SUCE** se encontrarán activas las siguientes pestañas, en caso se tengan SUCEs con éstas funcionalidades:

- SUCEs sin Evaluar
- SUCEs Evaluadas
- Solicitudes de Anulación de DR
- Solicitudes de Desistimiento de SUCE
- SUCEs Desistidas

| Fecha de Actualización: 02/05/2010 21:15 | Versión: 1.0.0 | VUCE     |
|------------------------------------------|----------------|----------|
| Preparación: Control de Calidad/vv.      | Página 8 de 35 | MINCETUR |

Para realizar la búsqueda de determinado trámite, se cuentan en la parte superior de la pantalla con unos campos que nos permiten filtrar, consignando el Número de SUCE, DR o Expediente y dar clic en Buscar .

| O SUCE: | O DR: | O | Expediente: | Buscar |
|---------|-------|---|-------------|--------|
|         |       |   |             |        |

Dado que, se podrían tener más de una página de trámites se cuentan con unas flechas direccionales que nos permiten pasar de una página a otra.

|                                        | Perú        | BANDEJA SUCE BUZÓN ELECTRÓNICO                                                               | Un sólo punto          | de acceso ( | para tus operac     | ciones de com       | nercio ext |
|----------------------------------------|-------------|----------------------------------------------------------------------------------------------|------------------------|-------------|---------------------|---------------------|------------|
| SUCE: SUCE:                            | I RESOLUTIN | VOS<br>Dependiente: Euscar<br>UEEs Evaluadas Solicitudes de Analación de DR Solicitudes de C | Desisitimiento de SUCE | SUCEs D     | Desistidas          |                     |            |
| ************************************** | FORMATO     | WANDE                                                                                        | SOLICITUD              | SUCE        | Filas 1 - 7 de 7. F | Página 1 dé         |            |
| MINAG                                  | MAG001      | Certificado (Acuerdo de Asociación Económica entre la República del Perú y Japón)            | 2012002934             | 2012001198  | MAG-2012-000020     | 21/03/2012          |            |
| MINAG                                  | MAG001      | Certificado (Acuerdo de Asociación Económica entre la República del Perú y Japón)            | 2012002932             | 2012001197  | MAG-2012-000019     | 21/03/2012<br>13:56 | -          |
| MINAG                                  | MAG001      | Certificado (Acuerdo de Asociación Económica entre la República del Perú y Japón)            | 2012002628             | 2012001134  | MAG-2012-000017     | 14/03/2012<br>17:07 |            |
| MNAG                                   | MAG001      | Certificado (Acuerdo de Asociación Económica entre la República del Perú y Japón)            | 2012002680             | 2012001109  | MAG-2012-000014     | 13/03/2012<br>11:59 | Ø          |
| MINAG                                  | MAG001      | Certificado (Acuerdo de Asociación Económica entre la República del Perú y Japón)            | 2012002633             | 2012001095  | MAG-2012-000012     | 09/03/2012<br>16:19 |            |
|                                        | MAG001      | Certificado (Acuerdo de Asociación Económica entre la República del Perú y Japón)            | 2012002606             | 2012001089  | MAG-2012-000011     | 09/03/2012<br>10:37 | Ø          |
| MINAG                                  |             |                                                                                              |                        |             |                     | 08/03/2012          | Ø          |

Filas 1 - 29 de 29. Página 🚺 de 1 💘 ┥ 🕨 🗎

En este caso, se realiza la búsqueda por Número de SUCE.

| Ventanilla Única de Come                                                                                                    | ercio Exterior |                                                                                   | Un sólo | punto d | de acceso p | <u>JORGERICHARI</u><br>Dara tus operac | OCUADROS OLAVE      | (EXTA0345) Sali<br>Nercio exteri |
|----------------------------------------------------------------------------------------------------|----------------|-----------------------------------------------------------------------------------|---------|---------|-------------|----------------------------------------|---------------------|----------------------------------|
| On Site parte de CECCO parte de SUCES O parte de SUCES O parte de SUCES O parte de CECCO parte de CECCO de CECCO dE CECCO DE CECCO DE |                |                                                                                   |         |         |             |                                        |                     |                                  |
|                                                                                                    |                |                                                                                   |         |         |             | Filas 1 - 1 de 1. F                    | agina <u>1</u> de   |                                  |
| ENTIDAD 🗢                                                                                                    | FORMATO        | NOMBRE                                                                            | SOLI    | ICITUD  | SUCE        | EXPEDIENTE                             | REGISTRO            | EVALUAR                          |
| MINAG                                                                                                    | MAG001         | Certificado (Acuerdo de Asociación Económica entre la República del Perú y Japón) | 2012    | 002680  | 2012301109  | MAG-2012-000014                        | 13/03/2012<br>11:59 | <b>b</b>                         |
| _                                                                                                    |                |                                                                                   |         |         |             |                                        |                     |                                  |

| Fecha de Actualización: 02/05/2010 21:15 | Versión: 1.0.0 | VUCE     |
|------------------------------------------|----------------|----------|
| Preparación: Control de Calidad/vv.      | Página 9 de 35 | MINCETUR |

#### V.1. INICIO DE EVALUACIÓN DE SUCE

Para dar inicio a la Evaluación de la SUCE ubicarse en la pestaña **SUCEs sin Evaluar.** Dar clic en el número de la SUCE <u>2012001109</u>.

| Ventanilla Única de Co | Perú                                 | BANDEJA SUCE BUZÓN ELECTRÓNICO                                                         | Un sólo punto        | de acceso  | <u>JORGERICHAR</u><br>para tus operad | D CUADROS OLAVE    | <u>(EXTA0345)</u> <u>Sakra</u><br>hercio exterior |
|------------------------|--------------------------------------|----------------------------------------------------------------------------------------|----------------------|------------|---------------------------------------|--------------------|---------------------------------------------------|
| SUCEs sin Eva          | B RESOLUTI<br>01109 O DR:<br>aluar S | VOS Capediente: Euscar UCEs Evaluadas Solicitudes de Anulación de DR Solicitudes de De | sisitimiento de SUCE | SUCEs I    | Desistidas<br>Filas 1 - 1 de 1.       | Página 1 de        | 184.88                                            |
| ENTIDAD \$             | FORMATO                              | NOMBRE                                                                                 | SOLICITUD            | SUCE       | EXPEDIENTE                            | REGISTRO           | EVALUAR                                           |
| MINAG                  | NAG001                               | Certificado (Acuerdo de Asociación Económica entre la República del Perú y Japón)      | 2012002680           | 2012301109 | MAG-2012-000014                       | 1303/2012<br>11:59 | <b>B</b>                                          |
| Leyenda: ANUL          | .ADO                                 |                                                                                        |                      |            |                                       |                    |                                                   |

Al ingresar al detalle de la SUCE, el Evaluador visualizará los campos y datos (consignados por el Exportador) en todas las pestañas así como el(los) documento(s) adjuntado(s) en este trámite, más no podrá modificarlos.

| Ventanilla Única de     | Comercio Exterior                                           |                                                              | RD CUADROS OLAVE (EXTA0345) SH |
|-------------------------|-------------------------------------------------------------|--------------------------------------------------------------|--------------------------------|
| VU.                     |                                                             | Un sólo punto de acceso para tus opera                       | ciones de comercio exter       |
|                         | Perú BANDEJA SUCE                                           | BUZÓN ELECTRÓNICO                                            |                                |
| AG001 - Cer             | tificado (Acuerdo de Asociación                             | n Económica entre la República del Perú y Japón) (TUPA: S/N) |                                |
| ATOS DE LA SUCE         |                                                             |                                                              |                                |
| iero de SUCE:           | 2012001109 Fecha de Registro: 13/03/20                      | 012 11:59:50 Número de Expediente: MAG-2012-000014           |                                |
| Hoja Resum              | en de la SUCE Más Información                               | Regresar                                                     |                                |
| Datos del Sol           | licitante Información del importa                           | ador Productos Requisitos Adjuntos Docs. Resolutivos         |                                |
|                         |                                                             |                                                              |                                |
| DOCUMENTOS A            | ADJUNTAR                                                    |                                                              |                                |
|                         | DESCRIPCIÓN                                                 |                                                              | ADJUNTOS                       |
| OBLIGATORIO             |                                                             |                                                              | 0                              |
| OBLIGATORIO<br>No       | Factura comercial                                           |                                                              |                                |
| OBLIGATORIO<br>No<br>Si | Factura comercial DRAFT/ Copia del conocimiento de embarque |                                                              | 1                              |

Revisados los datos consignados por el Usuario, podrá iniciar la evaluación del trámite. Para ello, dar clic en el ícono ibicado en la columna EVALUAR. El Sistema VUCE presenta antes un mensaje el cual se aceptará.

| Fecha de Actualización: 02/05/2010 21:15 | Versión: 1.0.0  | VUCE     |
|------------------------------------------|-----------------|----------|
| Preparación: Control de Calidad/vv.      | Página 10 de 35 | MINCETUR |

| VUC            | Perú      | BANDEJA SUCE BUZÓN ELECTRÓNICO                                                    | Un sólo punto                              | de acceso  | para tus operac                 | iones de co         | nercio exte |
|----------------|-----------|-----------------------------------------------------------------------------------|--------------------------------------------|------------|---------------------------------|---------------------|-------------|
| SUCEs sin Eval | RESOLUTIN | /OS CExpediente: Buscar UES Evaluadas Solicitudes de Anulación de Di CK CK CK CK  | 6 says: 🔀<br>eveluación del trámite?<br>el | SUCEs D    | esistidas<br>Filas 1 - 1 de 1 F | Página 1 de         | 1 1 4 2 2   |
| ENTIDAD ≑      | FORMATO   | NOMBRE                                                                            | SOLICITUD                                  | SUCE       | EXPEDIENTE                      | REGISTRO            | EVALUAR     |
|                |           | Certificado (Acuerdo de Asociación Económice entre la República del Perú y Japón) | 2012002680                                 | 2012001109 | MAG-2012-000014                 | 13/03/2012<br>11:59 | •           |

Luego, se abre la pantalla Borrador de Documento Resolutivo mostrando dos (2) pestañas:

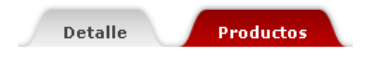

#### V.2. DENEGACIÓN DE SUCE

Estando en la pantalla **Borrador de Documento Resolutivo** el Evaluador debe dar clic en Denegar Suce

|                                                                                                   | Borrador de Documento Resolutivo | × |
|---------------------------------------------------------------------------------------------------|----------------------------------|---|
| <b>Mensajes</b><br>La SUCE 2012001371 se encuentra en p<br>Falta adjuntar el Documento Resolutivo | roceso de Evaluación.            |   |
| Denegar Suce<br>Detaile<br>Productos                                                              |                                  |   |
| Guardar<br>DATOS GENERALES                                                                        |                                  |   |
| Año de la SUCE:                                                                                   | 2012 (*)                         |   |
| Nro de la SUCE:                                                                                   | 2012001371 (*)                   |   |
| Número del certificado:                                                                           | (*)                              |   |
| Fecha de Autorización:                                                                            | ше (•)                           |   |
| Fecha Inicio de Vigencia:                                                                         | E                                |   |
| Fecha Fin de Vigencia:                                                                            | (*)                              |   |
| DATOS DEL EXPORTADOR                                                                              |                                  |   |
| Tipo de documento del Exportador                                                                  | RUC (*)                          |   |
| Número de documento del<br>Exportador                                                             | 20262996329 (*)                  |   |
| Nombre del Exportador                                                                             | FARMINDUSTRIA S.A.               | * |

Seguido, acepta el mensaje que muestra el Sistema VUCE y da clic en Cerrar.

| Fecha de Actualización: 02/05/2010 21:15 | Versión: 1.0.0  | VUCE     |
|------------------------------------------|-----------------|----------|
| Preparación: Control de Calidad/vv.      | Página 11 de 35 | MINCETUR |

|                                                                                                   | Borrador de Documento Resolutivo |   |
|---------------------------------------------------------------------------------------------------|----------------------------------|---|
| <b>Mensajes</b><br>La SUCE 2012001371 se encuentra en p<br>Falta adjuntar el Documento Resolutivo | proceso de Evaluación.           | ~ |
| Denegar Suce Cerrar<br>Detalle <b>Productos</b>                                                   |                                  |   |
| Guardar<br>DATOS GEHERALES<br>Año de la SUCE:<br>Ilro de la SUCE:                                 | Z012     OK     Cancel           |   |
| Número del certificado:<br>Fecha de Autorización:                                                 |                                  |   |
| Fecha Inicio de Vigencia:                                                                         |                                  |   |
| Fecha Fin de Vigencia:                                                                            |                                  |   |
| DATOS DEL EXPORTADOR                                                                              |                                  |   |
| Tipo de documento del Exportador                                                                  | RUC (*)                          |   |
| Número de documento del<br>Exportador                                                             | 20262996329 (*)                  |   |
| Nombre del Exportador                                                                             | FARMINDUSTRIA S.A.               | ~ |

Al cerrar esta pantalla la SUCE se ubicará en la pestaña **SUCEs Evaluadas** y en la columna **TIPO** se visualizará que se encuentra en **DENEGACIÓN/RECHAZO**.

| Vertantia única de Comercio Exterior<br>Vertantia única de Comercio Exterior<br>Vertantia única de Comercio Exterior<br>Pería<br>BANDEJA SUCE BUZÓN ELECTRÓNICO                                                                                                    |         |                                                                                      |            |            |                 |            |                    |                     |           |
|----------------------------------------------------------------------------------------------------|---------|--------------------------------------------------------------------------------------|------------|------------|-----------------|------------|--------------------|---------------------|-----------|
| DOCUMENTOS RESOLUTIVOS  O SUCE: 2012001571 O DR: Expediente: Euscar  SUCEs sin Evaluar SuCE's Evaluadas Solicitudes de Anulación de DR Solicitudes de Desisitimiento de SUCE SUCES Desistidas Filas 1-1 de 1. Página 1. de 1. Página 1. de 1. de 1. d |         |                                                                                      |            |            |                 |            |                    |                     |           |
| ENTIDAD \$                                                                                                    | FORMATO | NOMBRE                                                                               | SOLICITUD  | SUCE       | EXPEDIENTE      | DR         | TIPO               | REGISTRO            | ENTREGADO |
| MINAG                                                                                                    | MAG001  | Certificado (Acuerdo de Asociación Económica entre la República del Perú y<br>Japón) | 2012003536 | 2012001371 | MAG-2012-000024 | 2012000646 | DENEGACION/RECHAZO | 25/04/2012<br>12:47 |           |
| Leyenda: ANUL                                                                                                    | ADO     |                                                                                      |            |            |                 |            |                    |                     |           |

#### V.3. APROBACIÓN DE SUCE

En cambio, para aprobar la SUCE estando dentro de la pantalla **Borrador de Documento Resolutivo** en la pestaña **Detalle**, el Evaluador deberá consignar la **Fecha de Autorización**, digitando el dd/mm/aaaa (donde d = día, m = mes y a = año) o seleccionarlo haciendo uso del Calendario que aparece al extremo derecho (por defecto presenta el día de Hoy). Dar clic en Guardar

| Fecha de Actualización: 02/05/2010 21:15 | Versión: 1.0.0  | VUCE     |
|------------------------------------------|-----------------|----------|
| Preparación: Control de Calidad/vv.      | Página 12 de 35 | MINCETUR |

|                                                                          |                                                                                                    | JORGE RICHARD CUADROS OLAVE (EXTA0345) Still »                                                                 |
|--------------------------------------------------------------------------|----------------------------------------------------------------------------------------------------|----------------------------------------------------------------------------------------------------|
| Ventanilla Unica de Comercio Exterior                                    | Borrador de Documento Resolutivo                                                                                                    | ×                                                                                                    |
| A SUCE 2012001109 se encuentra                                           | en proceso de Evakuación.                                                                                                    | ciones de comercio exterior                                                                                    |
| Declinentos PESOLUI Detallo Productos                                    | 10100                                                                                                    |                                                                                                    |
| C SUCE: O DR GUARDARY                                                    |                                                                                                    | a di seconda di seconda di seconda di seconda di seconda di seconda di seconda di seconda di seconda di second |
| SUCEs sin Evaluar Año de la SUCE:<br>Ilro de la SUCE:                    | 2012 (*)<br>2012001109 (*)                                                                                                    | Página 1 de 1 M 4 M M                                                                                          |
| ENTIDAD \$ FORMATC Número del certificado:                               | [](r)                                                                                                    | REGISTRO EVALUAR                                                                                               |
| MINAG MAGOO1 Fecha de Autorización:<br>Fecha Inicio de Vigencia:         | ? Marzo, 2012 ×<br>≪ ≪ ₩ Hoy >                                                                                                    | 13/03/2012<br>11:59                                                                                            |
| Leyenda: ANULADO Fecha Fin de Vigencia:                                  | 26 27 20 29 1 2 3<br>4 5 6 7 8 9 10                                                                                                    |                                                                                                    |
| DATOS DEL EXPORTADOR                                                     |                                                                                                    |                                                                                                    |
| Ministerio<br>de Comercio Exterior<br>y Turismo                          | BUC         25         26         27         28         29         30         31           20262396529         1         2         3         4         5         6         7           Hors:         10::         11::         10::         11::         10::         11:: |                                                                                                    |
| Copyright 2010 - MINCETUR Todos los derechos i     Nombre del Exportador | FARMINUUSTRIA Seleccionar fecha (*)                                                                                                    | ~                                                                                                    |

En seguida, se mostrarán automáticamente los datos de los campos:

- Número del Certificado
- Fecha Inicio de Vigencia
- Fecha Fin de Vigencia

|                                                                                              | Borrador de Documento Resolutivo                      | 🛛 |
|----------------------------------------------------------------------------------------------|-------------------------------------------------------|---|
| Mensajes<br>La información ha sido actualizada con<br>Estra adjuntar el Documento Recolutivo | éxito.                                                | ^ |
| Culminar Evaluación Denegar Suce<br>Detalle Productos                                        | Cerrar                                                |   |
| DATOS GENERALES                                                                              |                                                       |   |
| Año de la SUCE:                                                                              | 2012 (*)                                              |   |
| Nro de la SUCE:                                                                              | 2012001109 (*)                                        |   |
| Número del certificado:                                                                      | AAE-PJ-003-001-0005-2012 (*)                          | _ |
| Fecha de Autorización:                                                                       | 16/03/2012 🕮 (*)                                      |   |
| Fecha Inicio de Vigencia:                                                                    | 17/03/2012 📖 (*)                                      | _ |
| Fecha Fin de Vigencia:                                                                       | 31/03/2012 III (*)                                    |   |
| DATOS DEL EXPORTADOR                                                                         |                                                       |   |
| Tipo de documento del Exportador                                                             | RUC (*)                                               |   |
| Número de documento del<br>Exportador                                                        | 20262996329 (*)                                       |   |
| Nombre del Exportador                                                                        | FARMINDUSTRIA S.A.                                    |   |
| Dirección Legal                                                                              | JR. MARISCAL MILLER URB. LOBATON 2151 LIMA LIMA LINCE | ~ |

En la pestaña **Productos** se podrán visualizar los datos del **Grupo de Producto** e **Item**(s) a exportar.

| Fecha de Actualización: 02/05/2010 21:15 | Versión: 1.0.0  | VUCE     |
|------------------------------------------|-----------------|----------|
| Preparación: Control de Calidad/vv.      | Página 13 de 35 | MINCETUR |

|                             | Borrad             | or de Documento Resolutivo |                          |                  |
|-----------------------------|--------------------|----------------------------|--------------------------|------------------|
| ensaies                     |                    |                            |                          |                  |
| a adjuntar el Documento Res | olutivo            |                            |                          |                  |
| lminar Evaluación Denegar   | r Suce Cerrar      |                            |                          |                  |
| Detalle Produc              | tos                |                            |                          |                  |
| PODUCTOS                    |                    |                            |                          |                  |
| Grupo de Producto           | Ketchup            | ](*)                       |                          |                  |
|                             |                    |                            | Filas 1 - 1 de 1. Página | 1 de 1 🕅 🔍 🕨 🕅   |
| ARANCEL ARMONIZADO          | DESCRIPCION INGLES | DESCRIPCION CASTELLANO     | PESO NETO en TM          | VALOR FOB (US\$) |
| 210320                      | Tomato ketchup     | ketchup                    | 2.000                    | 500.00           |
|                             |                    |                            |                          |                  |
|                             |                    |                            |                          |                  |
|                             |                    |                            |                          |                  |
|                             |                    |                            |                          |                  |
|                             |                    |                            |                          |                  |
|                             |                    |                            |                          |                  |
|                             |                    |                            |                          |                  |
|                             |                    |                            |                          |                  |
|                             |                    |                            |                          |                  |
|                             |                    |                            |                          |                  |

Completados los datos de la SUCE el Evaluador dará clic en el botón <sup>Culminar Evaluación</sup>, apareciendo un mensaje al cual se da clic en el botón **OK.** 

|                                                                                                    | Borrador de Documento Resolutivo                                        |   |
|----------------------------------------------------------------------------------------------------|-------------------------------------------------------------------------|---|
| <b>Mensajes</b><br>La información ha sido actualizada con<br>Falta adjuntar el Documento Resolutivo | - éxito.<br>2                                                           |   |
| Culminar Evaluación Denegar Suce<br>Detalle <b>Productos</b>                                        | Сеглаг                                                                  |   |
| Guardar<br>DATOS GEHERALES<br>Año de la SUCE:<br>Ilro de la SUCE:                                   | Z012       OK       Cancel                                              | - |
| llúmero del certificado:<br>Fecha de Autorización:<br>Fecha Inicio de Vigencia:                     | AAE-PJ-003-001-0005-2012 (*)<br>1603/2012 III (*)<br>17/03/2012 III (*) | • |
| Fecha Fin de Vigencia:<br>                                                                          | 31/03/2012 III (*)                                                      | - |
| Tipo de documento del Exportador<br>Ilúmero de documento del<br>Exportador<br>Nombre del Exportador | RUC (*)<br>20262996329 (*)<br>FARMINDUSTRIA S.A.                        |   |
| nomine del capertation                                                                              | e)                                                                      | ~ |

Enseguida se activa la pestaña Adjuntos.

| Fecha de Actualización: 02/05/2010 21:15 | Versión: 1.0.0  | VUCE     |
|------------------------------------------|-----------------|----------|
| Preparación: Control de Calidad/vv.      | Página 14 de 35 | MINCETUR |

|                                                                                                    | Borrador de Documento Resolutivo                      |     |
|----------------------------------------------------------------------------------------------------|-------------------------------------------------------|-----|
| <b>Mensajes</b><br>La información ha sido actualizada con<br>Falta adjuntar el Documento Resolutivo | éxito.                                                | ~   |
| Cerrar<br>Detalle <b>Productos</b>                                                                  | Adjuntos                                              |     |
| DATOS GENERALES                                                                                     |                                                       |     |
| Año de la SUCE:                                                                                     | 2012 (*)                                              |     |
| liro de la SUCE:                                                                                    | 2012001109 (*)                                        |     |
| Número del certificado:                                                                             | AAE-PJ-003-001-0005-2012 (*)                          |     |
| Fecha de Autorización:                                                                              | 16/03/2012 (*)                                        |     |
| Fecha Inicio de Vigencia:                                                                           | 17/03/2012 🕮 (*)                                      |     |
| Fecha Fin de Vigencia:                                                                              | 31/03/2012 III (1)                                    |     |
| DATOS DEL EXPORTADOR                                                                                |                                                       |     |
| Tipo de documento del Exportador                                                                    | RUC (*)                                               |     |
| Número de documento del<br>Exportador                                                               | 20262996329 (*)                                       | _   |
| Nombre del Exportador                                                                               | FARMINDUSTRIA S.A.                                    |     |
|                                                                                                    |                                                       | (*) |
| Dirección Legal                                                                                     | JR. MARISCAL MILLER URB. LOBATON 2151 LIMA LIMA LINCE | ~   |

El Evaluador podrá descargar el documento preliminar con los datos consignados en el trámite, dando clic en el botón Descargar Certificado.

| Borrador de Documento Resolutivo                                  | × |
|-------------------------------------------------------------------|---|
|                                                                   |   |
| Mensajes                                                          |   |
| La información ha sido actualizada con éxito.                     |   |
|                                                                   |   |
| Cerrar                                                            |   |
| Detaile Perductor Adjuntor                                        |   |
| Detaile Productos Aujuncos                                        |   |
| Descargar Certificado                                             |   |
|                                                                   |   |
| Cargar Archivo Eliminar                                           |   |
| Seleccionar los Documentos a Adjuntar (Máximo 10 MB por archivo): |   |
| archivos - put, - taoc                                            |   |
|                                                                   |   |
|                                                                   |   |
| NUMBRE ARCHIVU                                                    |   |
| No hay informacion a mostrar.                                     |   |
|                                                                   | - |
|                                                                   |   |
|                                                                   |   |
|                                                                   |   |
|                                                                   |   |
|                                                                   |   |
|                                                                   |   |
|                                                                   |   |
|                                                                   |   |
|                                                                   |   |

Al descargar el Certificado se mostrarán los datos del trámite. El Evaluador deberá imprimir el documento para la firma del Funcionario encargado.

| Fecha de Actualización: 02/05/2010 21:15 | Versión: 1.0.0  | VUCE     |
|------------------------------------------|-----------------|----------|
| Preparación: Control de Calidad/vv.      | Página 15 de 35 | MINCETUR |

| Ventanilla Ún                                           | ica de Com                                                                         | ercio E                      | xterior                                   |                                                                                                    |                                             |          |  |
|---------------------------------------------------------|------------------------------------------------------------------------------------|------------------------------|-------------------------------------------|----------------------------------------------------------------------------------------------------|---------------------------------------------|----------|--|
|                                                         |                                                                                    |                              |                                           |                                                                                                    |                                             |          |  |
| CERTIFIC                                                | ATE                                                                                |                              |                                           | Stamp and si<br>(Sello y firma                                                                                  | ignature AUTHORITY<br>autoridad competente) |          |  |
| CERTIFICADO                                             |                                                                                    |                              |                                           |                                                                                                    |                                             |          |  |
| PERU - JAPAN E                                          |                                                                                    | ONOMIC PARTNERSHIP AGREEMENT |                                           |                                                                                                    | 03/2012                                     |          |  |
| ACUERDO DE ASOC                                         | IACIÓN ECONÓM                                                                      | CA ENTRE                     | EL PERÚ Y JAPÓN                           | (Fecha)                                                                                                    | USIEVIE                                     |          |  |
|                                                         |                                                                                    |                              |                                           | L                                                                                                    |                                             |          |  |
| Date valid: since - until,<br>(Fecha validez: desde - h | same year<br>asta, mismo año)                                                      | 17/03/2012                   | - 31/03/2012                              |                                                                                                    |                                             |          |  |
| Period of Validity<br>(Periodo de Validez)              | 60 days or until finishing fiscal year<br>60 dias o hasta culminar periodo fiscal) |                              | Certificate Number:<br>Certificado Número | AAE-PJ-003-001-0006-2012                                                                                        |                                             |          |  |
| Certified quantity of the<br>(Centified de la mercand   | e goods 2 000 TM                                                                   |                              |                                           |                                                                                                    |                                             |          |  |
| Name (Nombre o razón<br>FARMINDUSTRIA S.A.              | social)                                                                            |                              |                                           |                                                                                                    | RUC                                         |          |  |
| FARMINDUSTRIA S.A.                                      |                                                                                    |                              |                                           |                                                                                                    |                                             |          |  |
| JR. MARISCAL MILLER                                     | URB. LOBATON 215                                                                   | LIMA LIMA I                  | LINCE                                     |                                                                                                    | 20104550                                    | ac.a     |  |
| Phone (Teléfono)                                        | Facsimile (Facs                                                                    | imi!)                        | E-Mail (Correo electrónico)               | 4.444.au.ht.dz.alia.elia.ht.dz.alia.ht.dz.au.ht.dz.au.ht.dz.alia.au.au.ht.dz.alia.au.au.ht.dz.alia.au.ht.dz.ali |                                             |          |  |
| 4117000                                                 | 4701170                                                                            |                              | -                                         |                                                                                                    |                                             |          |  |
| 2. IMPORTER'S BUSINE                                    | SS (Importador)                                                                    |                              |                                           |                                                                                                    |                                             |          |  |
| Name (Nombre o razón                                    | social)                                                                            |                              |                                           |                                                                                                    |                                             |          |  |
| GLOBAL FRUITS CO LT                                     | D                                                                                  |                              |                                           |                                                                                                    |                                             |          |  |
| Address (Dirección)                                     |                                                                                    |                              |                                           |                                                                                                    |                                             |          |  |
| RAIDA 7F 3-14-8 CHUO                                    | Eacsimile (Face                                                                    | (m)I)                        | E-Mail (Correo electrópico)               |                                                                                                    |                                             |          |  |
| (03) 3553-5                                             | caconnie (raco                                                                     |                              | LOGISTICS@GLOBALFRUIT C                   | ФM                                                                                                    |                                             |          |  |
| 1 (00) 0000-0                                           |                                                                                    |                              | 1 200.51100@0205ALFR011.0                 |                                                                                                    |                                             |          |  |
| 3. THE GOOD DESCRIP                                     | TION (Descripción                                                                  | de la mercar                 | icía):                                    |                                                                                                    |                                             |          |  |
| Harmonized System                                       |                                                                                    |                              | DEPODIDTIO                                |                                                                                                    |                                             |          |  |
| Código del Sistema                                      |                                                                                    |                              | (descripción)                             | 4                                                                                                    |                                             | TM       |  |
| Armonizado (06 dígitos)                                 | Tamata katak                                                                       | Valahua                      |                                           |                                                                                                    |                                             | <u>_</u> |  |
| 2103.20                                                 | minimatio Retonup / -                                                              | retchup                      |                                           |                                                                                                    |                                             | 20       |  |

Una vez que el Certificado haya sido firmado y sellado (en una hoja membretada) por el Funcionario del MINAG se escaneará para adjuntarlo en archivo <sup>\*</sup>.pdf y enviarlo al Usuario Exportador.

| Fecha de Actualización: 02/05/2010 21:15 | Versión: 1.0.0  | VUCE     |
|------------------------------------------|-----------------|----------|
| Preparación: Control de Calidad/vv.      | Página 16 de 35 | MINCETUR |

| PERÚ Mi<br>de                                                                                                    | inisterio<br>Agricultura                 | a                      | De<br>Vic                            | spacho<br>ceministe                                            | rial             |                             | Dirección General de<br>Competitividad Agra |  |
|----------------------------------------------------------------------------------------------------|------------------------------------------|------------------------|--------------------------------------|----------------------------------------------------------------|------------------|-----------------------------|---------------------------------------------|--|
| CERTIFIC/                                                                                                    | ΔTE                                      |                        |                                      |                                                                |                  | Stamp and si                |                                             |  |
|                                                                                                    |                                          |                        |                                      |                                                                |                  | (Sello y firma a            | autoridad compatente)                       |  |
| CERTIFICADO                                                                                                    |                                          |                        |                                      |                                                                |                  | edito                       | 1 202                                       |  |
|                                                                                                    |                                          |                        |                                      |                                                                |                  | -10                         |                                             |  |
| PERU - JAPAN E                                                                                                    |                                          | RINERSP                | IIP AGRE                             |                                                                |                  | Date 15/0                   | 3/2012                                      |  |
| ACUERDO DE ASOCI                                                                                                    | ACION ECONOM                             | ICA ENTRE              | EL PERU Y J                          | APON                                                           |                  | (Fecha)                     | aneral de Competit                          |  |
|                                                                                                    | -                                        |                        |                                      |                                                                | -11              |                             |                                             |  |
| Date valid: since - until,<br>(Fecha validez: desde - ha                                                                                                    | same year<br>asta, mismo año)            | 16/03/201              | 2 - 31/03/2                          | 012                                                            |                  |                             |                                             |  |
| Period of Validity                                                                                                    | 60 days or until finishing fiscal year   |                        |                                      | Cer                                                            | tificate Number: | AAE-P L003-001-0006-201     |                                             |  |
| (Periodo de Validez)                                                                                                    | 60 días o hasta culminar periodo fiscal) |                        |                                      | Ce                                                             | rtificado Número | AAE-F3-003-001-0006-201     |                                             |  |
| Certified quantity of the                                                                                                    | goods 2.000 TM                           |                        |                                      |                                                                |                  |                             |                                             |  |
| FARMINDUSTRIA S.A.<br>Address (Dirección)                                                                                                    |                                          |                        |                                      | Q.                                                             |                  |                             | 20262996329                                 |  |
| JR. MARISCAL MILLER U                                                                                                    | IRB. LOBATON 2151                        | LIMA LIMA LI           | NCE                                  | 14-(-1)                                                        |                  |                             |                                             |  |
| Phone (Telefono)                                                                                                    | Facsimile (Facs                          | imil)                  | E-Mail (Corre                        | o electronico)                                                 |                  |                             |                                             |  |
| 4117000                                                                                                    | 4701170                                  |                        | -                                    |                                                                |                  |                             |                                             |  |
| 2. IMPORTER'S BUSINE                                                                                                    | SS (Importador)                          |                        |                                      |                                                                |                  | 1                           |                                             |  |
| Name (Nombre o razón s                                                                                                    | ocial)                                   |                        |                                      |                                                                |                  |                             |                                             |  |
| GLOBAL FRUITS CO LTD                                                                                                    | )                                        |                        |                                      |                                                                |                  |                             |                                             |  |
| Address (Disconting)                                                                                                    |                                          |                        |                                      |                                                                |                  |                             |                                             |  |
| Address (Direccion)                                                                                                    |                                          |                        |                                      |                                                                |                  |                             |                                             |  |
| KAIDA 7F 3-14-8 CHUO K                                                                                                    | Estates (F                               | ( II)                  | F M-11 (C)                           | a ala statut ala s                                             |                  | E-Mail (Correo electrónico) |                                             |  |
| KAIDA 7F 3-14-8 CHUO K<br>Phone (Teléfono)                                                                                                    | Facsimile (Facs                          | ímil)                  | E-Mail (Corre                        | o electrónico)                                                 | NO               |                             |                                             |  |
| KAIDA 7F 3-14-8 CHUO k<br>Phone (Teléfono)<br>(03) 3553-5                                                                                                    | Facsimile (Facs                          | ímil)                  | E-Mail (Corre<br>LOGISTICS@          | o electrónico)<br>GLOBALFRUIT.C                                | СОМ              |                             |                                             |  |
| Address (Direction)<br>KAIDA 7F 3-14-8 CHUO F<br>Phone (Teléfono)<br>(03) 3553-5<br>3. THE GOOD DESCRIPT                                                                                           | Facsimile (Facs                          | ímil)<br>de la mercano | E-Mail (Corre<br>LOGISTICS@          | o electrónico)<br>GLOBALFRUIT.C                                | СОМ              |                             | 4                                           |  |
| Address (Direction)<br>KAIDA 7F 3-14-8 CHUO F<br>Phone (Teléfono)<br>(03) 3553-5<br>3. THE GOOD DESCRIPT<br>Harmonized System                                                                      | Facsimile (Facs                          | ímil)<br>de la mercano | E-Mail (Corre<br>LOGISTICS@<br>ia):  | o electrónico)<br>IGLOBALFRUIT.C                               | СОМ              |                             |                                             |  |
| Address (Direction)<br>KAIDA 7F 3-14-8 CHUO F<br>Phone (Teléfono)<br>(03) 3553-5<br>3. THE GOOD DESCRIPT<br>Harmonized System<br>Code (06 digits)                                                  | Facsimile (Facs                          | ímil)<br>de la mercanc | E-Mail (Corre<br>LOGISTICS@<br>ía):  | o electrónico)<br>GLOBALFRUIT.(<br>DESCRIPTIO<br>(descripción) | N                |                             |                                             |  |
| Address (Direccion)<br>KAIDA 7F 3-14-8 CHUO P<br>Phone (Teléfono)<br>(03) 3553-5<br>3. THE GOOD DESCRIPT<br>Harmonized System<br>Code (06 digits)<br>Código del Sistema<br>Armonizado (06 digitos) | Facsimile (Facs                          | ímil)<br>de la mercano | E-Mail (Corre<br>LOGISTICS@<br>iía): | o electrónico)<br>GLOBÁLFRUIT.(<br>DESCRIPTIO<br>(descripción) | N )              |                             | 1                                           |  |

El procedimiento que realizará el Evaluador para cargar el archivo con el documento firmado es el siguiente:

Seleccionar el botón **Examinar** y ubicará el Certificado para cargarlo al Sistema.

| Fecha de Actualización: 02/05/2010 21:15 | Versión: 1.0.0  | VUCE     |
|------------------------------------------|-----------------|----------|
| Preparación: Control de Calidad/vv.      | Página 17 de 35 | MINCETUR |

| Borrador de Documento Resolutivo                                                                                      | × |
|----------------------------------------------------------------------------------------------------|---|
| Mensojes<br>La información ha sido actualizada con éxito.<br>Palta adjuntar el Documento Resolutivo                   |   |
| Cerrar<br>Detalle Productos Adjuntos                                                                                  |   |
| Descargar Certificado<br>Cargar Archivo Eliminar<br>Seleccionar los Documentos a Adjuntar (Máximo 10 MB por archivo): |   |
| Archivos *.pdf, *.doc Examinar                                                                                        |   |
| NOMBRE ARCHIVO                                                                                                    |   |
| No hay informacion a mostrar.                                                                                         |   |
|                                                                                                    |   |
|                                                                                                    |   |
|                                                                                                    |   |

Ubicado el archivo dar clic en <a href="#">Abrir</a>.

| File Upload             |         |             |     |         | ? 🗙      |                  |  |
|-------------------------|---------|-------------|-----|---------|----------|------------------|--|
| Buscar en:              | CERTIF  | ICADO MINAG | G 6 | • 🗠 🍕 🕯 |          |                  |  |
| Documentos<br>recientes |         | ADO 1       |     |         |          | rento kesolutivo |  |
| E scritorio             |         |             |     |         |          |                  |  |
| Mis documentos          |         |             |     |         |          |                  |  |
| Mi PC                   |         |             |     |         |          | Examinar         |  |
|                         | Nombre: |             |     | ~       | Abrir    |                  |  |
| Mis sitios de red       | Tipo:   | All Files   |     | ~       | Cancelar |                  |  |
|                         |         |             |     |         |          | -                |  |

Seguido dar clic en el botón Cargar Archivo .

| Fecha de Actualización: 02/05/2010 21:15 | Versión: 1.0.0  | VUCE     |  |
|------------------------------------------|-----------------|----------|--|
| Preparación: Control de Calidad/vv.      | Página 18 de 35 | MINCETUR |  |

| Borrador de Documento Resolutivo                                                           |  |
|--------------------------------------------------------------------------------------------|--|
| Aprobar Suce                                                                               |  |
| Detalle Productos Adjuntos                                                                 |  |
|                                                                                            |  |
| Descargar Certificado                                                                      |  |
| Cargar Archivo Eliminar                                                                    |  |
| Seleccionar los Documentos a Adjuntar (Máximo 10 MB por archivo):<br>Archivos *.pdf, *.doc |  |
| C:\Documents and Settings\vvelasco\Escritorio\CERTIFICADO MINAG\CERTIFICADO 1              |  |
|                                                                                            |  |
| NUMBRE ARCHIVU                                                                             |  |
| No hay informacion a mostrar.                                                              |  |
|                                                                                            |  |
|                                                                                            |  |
|                                                                                            |  |
|                                                                                            |  |
|                                                                                            |  |
|                                                                                            |  |
|                                                                                            |  |
|                                                                                            |  |
|                                                                                            |  |
|                                                                                            |  |

Aparecerá en la parte inferior una línea resumen con el nombre del documento en \*.pdf.

| Borrador de Documento Resolutivo                                  | × |
|-------------------------------------------------------------------|---|
| Manenias                                                          |   |
| La información ha sido grabada con éxito.                         |   |
| Aprobar Suce Cerrar                                               |   |
|                                                                   |   |
| Detaile Productos Adjuntos                                        |   |
| Descargar Certificado                                             |   |
| Carnar Archivo Eliminar                                           |   |
| Seleccionar los Documentos a Adjuntar (Máximo 10 MB por archivo): |   |
| Archivos * par, * aoc<br>Browse                                   |   |
|                                                                   | _ |
| NOMBRE ARCHIVO                                                    | 1 |
| CERTFICADO 1 pdf                                                  | 1 |
|                                                                   |   |
|                                                                   |   |
|                                                                   |   |
|                                                                   |   |
|                                                                   |   |
|                                                                   |   |
|                                                                   |   |
|                                                                   |   |

Luego, dar clic en Aprobar Suce presentando un mensaje el cual se acepta.

| Fecha de Actualización: 02/05/2010 21:15 | Versión: 1.0.0  | VUCE     |  |
|------------------------------------------|-----------------|----------|--|
| Preparación: Control de Calidad/vv.      | Página 19 de 35 | MINCETUR |  |

| 1 | Borrador de Documento Resolutivo 🛛 🕅                                                                                                    |
|---|----------------------------------------------------------------------------------------------------|
|   | Mensajes<br>La Información ha sido grabada con éxito.<br>Aprobar Suce L Cerrar                                                                                                    |
|   | Detalle     Productos     Adjuntos       Descargar Certificado     Cargar Archivo     Eliminar       Seleccionar Ins Documentos a Adjuntar (Mávimo 10 MB nor     Cargar Archivo     Eliminar |
|   | Selectional los Documentos el roquitada (maximo folma poi<br>Archivos * part, * doc     The page at http://200.62.224.216 says:       NomBRE ARCHIVO     Cancel                              |
|   |                                                                                                    |
|   |                                                                                                    |

En la pestaña **Adjuntos** se encontraran tanto el archivo cargado por el Evaluador con el Certificado firmado, como el archivo generado por el Sistema VUCE con la Hoja Resumen del DR, los cuales pueden ser visualizados al dar clic sobre el **NOMBRE ARCHIVO**.

Además, se muestra activa la pestaña Solicitud de Anulación de DR.

| Borrador de Documento Resolutivo                          |
|-----------------------------------------------------------|
| Mensajes                                                  |
| La información ha sido actualizada con éxito.             |
| Cerrar                                                    |
| Detalle Productos Adjuntos Solicitudes de Anulación de DR |
|                                                           |
| NOMBRE ARCHVO                                             |
| CERTIFICADO 1.lomp                                        |
| VUCE HolaResumen DR 2012000564 pdf                        |
|                                                           |
|                                                           |
|                                                           |
|                                                           |
|                                                           |
|                                                           |
|                                                           |
|                                                           |
|                                                           |
|                                                           |
|                                                           |
|                                                           |

Al **Cerrar** la pantalla se aprecia que la SUCE pasó a la pestaña **SUCEs Evaluadas**. Ingresando al número de la SUCE se podrán visualizar los Adjuntos.

| Fecha de Actualización: 02/05/2010 21:15 | Versión: 1.0.0  | VUCE     |
|------------------------------------------|-----------------|----------|
| Preparación: Control de Calidad/vv.      | Página 20 de 35 | MINCETUR |

| Ventanilla Única de Co                       | mercio Exterior |                                                                                   |                            | Un sólo punto d | de acceso p | <u>JORGE RICHA</u><br>para tus opera | RD CUADROS OLA<br>aciones de co | <u>/E (EXTA0345) Sair»</u><br>omercio exterior |
|----------------------------------------------|-----------------|-----------------------------------------------------------------------------------|----------------------------|-----------------|-------------|--------------------------------------|---------------------------------|------------------------------------------------|
| DOCUMENTOS<br>• suce: 20120<br>SUCEs sin Eva | RESOLUT         | IVOS<br>Expediente: Euscar<br>Sulces Evaluadas<br>Solicitudes de Anulación de DR  | Solicitudes de Desisitimic | ento de SUCE    | SUCEs De    | esistidas<br>Fílas 1 - 1 de 1.       | Página 1                        | le 1 11 a 10 11                                |
| ENTIDAD \$                                   | FORMATO         | NOMBRE                                                                            | SOLICITUD SUCE             | EXPEDIENTE      | DR          | TIPO                                 | REGISTRO                        | ENTREGADO                                      |
| MNAG                                         | MAG001          | Certificado (Acuerdo de Asociación Económica entre la República del Perú y Japón) | 2012002680 2012001109      | MAG-2012-000014 | 2012000641  | AUTORIZACION                         | 16/03/2012<br>11:59             |                                                |
| Leyenda: ANUL                                | ADO             |                                                                                   |                            |                 |             |                                      |                                 |                                                |

En la pestaña **Docs. Resolutivos** al seleccionar el ícono Subicado en la columna **ADJUNTOS** se mostraran los archivos.

| Ventanilla Única de Comercio Exterio                |                                                                                    |                  |                                             |                  | <u>ior</u>            | RGE RICHARD CUADROS O | LAVE (EXTA0345) Solir                 |
|-----------------------------------------------------|------------------------------------------------------------------------------------|------------------|---------------------------------------------|------------------|-----------------------|-----------------------|---------------------------------------|
| Vuce                                                |                                                                                    |                  |                                             | Un sólo pur      | nto de acceso para tu | s operaciones de      | comercio exterio                      |
| Perú                                                | BANDEJA SUCE                                                                       | UZÓN ELECTRÓNICO |                                             |                  |                       |                       |                                       |
| DATOS DE LA SUCE                                    |                                                                                    |                  |                                             |                  |                       |                       |                                       |
| Hoja Resumen de la SUCE Má<br>Datos del Solicitante | Fecha de Registro: 13032002<br>is Información Regresar<br>Información del importad | Productos        | diente: MAG-2012-000014 Requisitos Adjunto: | Docs. Resolutivo | 15                    |                       |                                       |
| NUMERO DOC TIPO                                     |                                                                                    |                  |                                             |                  |                       | DAT                   | OS ADJUNTOS                           |
| 2012000641                                          |                                                                                    |                  | AUTORIZACION                                |                  |                       | Q                     | <b>N</b>                              |
| Leyenda: ANULADO                                    |                                                                                    |                  |                                             |                  |                       |                       | · · · · · · · · · · · · · · · · · · · |

Para la descarga de los documento dar clic en Ver Archivo.

| Adjuntos de Documento Resolutivo                                                                                                    |                              | × |
|----------------------------------------------------------------------------------------------------|------------------------------|---|
| Comer                                                                                                    |                              |   |
| Cerrar                                                                                                    |                              |   |
| DESCRIPCIÓN                                                                                                    | ADJUNTO                      |   |
| CERTIFICADO 1.bmp                                                                                                    | Ver<br>Archivo               |   |
| _VUCE_HojaResumen_DR_2012000641_pdf                                                                                                    | <u>Ver</u><br><u>Archivo</u> |   |
| Si Ud. va a presentar el Documento Resolutivo (DR) adjunto en el despacho aduanero, deberá imprimir además, la Hoj<br>(VUCE_HojaResumen_DR2012000641pdf) por cada DR. | a Resumen                    |   |
|                                                                                                    |                              |   |
|                                                                                                    |                              |   |
|                                                                                                    |                              |   |
|                                                                                                    |                              |   |
|                                                                                                    |                              |   |
|                                                                                                    |                              |   |
|                                                                                                    |                              |   |

| Fecha de Actualización: 02/05/2010 21:15 | Versión: 1.0.0  | VUCE     |
|------------------------------------------|-----------------|----------|
| Preparación: Control de Calidad/vv.      | Página 21 de 35 | MINCETUR |

Al dar clic en el primer archivo se visualiza el Certificado con los datos del trámite.

| PERÚ Min<br>de                                           | nisterio<br>Agricultura  | Despacho<br>Viceminist                                                         | cerial C                                  | Dirección General d<br>Competitividad Agr |
|----------------------------------------------------------|--------------------------|--------------------------------------------------------------------------------|-------------------------------------------|-------------------------------------------|
| CERTIFICA                                                | TE                       |                                                                                | Stamp and sig                             | Inature AUTHORIT VE AGRICI                |
| CERTIFICADO                                              |                          |                                                                                | (Sello y firma a                          | utoridad contratente)                     |
| PERU - JAPAN EC                                          | CONOMIC PARTNE           | RSHIP AGREEMENT                                                                | Date 15/03                                | B/2012                                    |
| ACUERDO DE ASOCIA                                        | ACIÓN ECONÓMICA EN       | ITRE EL PERÚ Y JAPÓN                                                           | (Fecha)                                   | Caneval de Competit                       |
| Date valid: since - until, s                             | ame year                 | 31/2012 31/03/2012                                                             |                                           |                                           |
| (Fecha validez: desde - has                              | sta, mismo año)          | 31/03/2012 - 31/03/2012                                                        |                                           |                                           |
| Period of Validity<br>(Periodo de Validez)               | 60<br>60                 | 0 days or until finishing fiscal year<br>días o hasta culminar periodo fiscal) | Certificate Number:<br>Certificado Número | AAE-PJ-003-001-0006-20                    |
| Certified quantity of the g<br>(Cantidad de la mercancia | oods<br>Certificada)     | 2.000 TM                                                                       |                                           |                                           |
| 1 EXPORTER'S BUSINES                                     | S (Exportador)           |                                                                                |                                           |                                           |
| Name (Nombre o razón so                                  | cial)                    |                                                                                |                                           | RUC                                       |
| FARMINDUSTRIA S.A.                                       |                          |                                                                                |                                           |                                           |
| Address (Dirección)                                      |                          | (A.                                                                            |                                           | 20262996329                               |
| JR. MARISCAL MILLER UF                                   | RB. LOBATON 2151 LIMA LI | IMA LINCE                                                                      |                                           |                                           |
| Phone (Teléfono)                                         | Facsimile (Facsimil)     | E-Mail (Correo electrónico)                                                    | 1                                         |                                           |
| 4117000                                                  | 4701170                  | -                                                                              |                                           |                                           |
|                                                          |                          |                                                                                |                                           |                                           |
| 2. IMPORTER'S BUSINES                                    | S (Importador)           |                                                                                |                                           |                                           |
| Name (Nombre o razón so                                  | ocial)                   |                                                                                |                                           |                                           |
| GLOBAL FRUITS CO LTD                                     |                          |                                                                                |                                           |                                           |
| Address (Dirección)                                      |                          |                                                                                |                                           |                                           |
| KAIDA 7F 3-14-8 CHUO KU                                  | J TOKYO                  |                                                                                |                                           |                                           |
| Phone (Teléfono)                                         | Facsimile (Facsimil)     | E-Mail (Correo electrónico)                                                    | )                                         |                                           |
| (03) 3553-5                                              |                          | LOGISTICS@GLOBALFRUI                                                           | T.COM                                     |                                           |
|                                                          |                          |                                                                                |                                           |                                           |
| 3. THE GOOD DESCRIPTI                                    | ON (Descripción de la me | ercancia):                                                                     |                                           |                                           |
| Harmonized System                                        |                          | DESCRIPT                                                                       | TION                                      |                                           |
| Code (06 digits)                                         |                          | DESCRIPT                                                                       |                                           |                                           |
| Código del Sistema                                       |                          | (descripci                                                                     | ión)                                      |                                           |
| Código del Sistema<br>Armonizado (06 dígitos)            |                          | (descripci                                                                     | ión)                                      |                                           |

Y, en el segundo archivo se encuentra la Hoja de Resumen del Documento Resolutivo con los Datos del Trámite, Datos del Solicitante y Datos del Representante Legal.

| Fecha de Actualización: 02/05/2010 21:15 | Versión: 1.0.0  | VUCE     |
|------------------------------------------|-----------------|----------|
| Preparación: Control de Calidad/vv.      | Página 22 de 35 | MINCETUR |

| NÚMERO DE DR         2012000564         DATOS DEL TRÁMITE         Entidad:       MINAG         TUPA:       S/N Otros Formatos Sin TUPA         Formato:       MAG001 - Certificado (Acuerdo de Asociación Económica entre la República del Perú y Japón)         SUCE:       2012001109       Expediente de Entidad:       MAG-2012-000014       Fecha:       16/03/201         DATOS DEL SOLICITANTE         Tipo de Documento:       RUC       Nro. Documento:       20262996329         Nombres y Apellidos:       FARMINDUSTRIA S.A.         Domicilio Legal:       JR. MARISCAL MILLER URB. LOBATON 2151 LIMA LIMA LINCE         Departamento:       LIMA         Distrito:       LIMA         Distrito:       LIMA         Teléfono:       4117000       Celular:       Fax:       4701170         Correo electrónico:       -         DATOS DEL REPRESENTANTE LEGAL       Representante Legal:       CABALLERO ROJAS PERCY ERNESTO                                                                                                    | NÚMERO DE DR         2012000564         DATOS DEL TRÁMITE         Intidad:       MINAG         UPA:       S/N       Otros Formatos Sin TUPA         ormato:       MAG001 - Certificado (Acuerdo de Asociación Económica entre la República del Perú y Japón)         UCE:       2012001109       Expediente de Entidad:       MAG-2012-000014       Fecha:       16/03/2012         NATOS DEL SOLICITANTE         ipo de Documento:       RUC       Nro. Documento:       20262996329         ombres y Apellidos:       FARMINDUSTRIA S A.         omicilio Legal:       JR. MARISCAL MILLER URB. LOBATON 2151 LIMA LIMA LINCE       epartamento:       LIMA         istrito:       LIMA       Elefono:       4117000       Celular:       Fax:       4701170         ATOS DEL REPRESENTANTE LEGAL         Paresentante Legal:       CABALLERO ROJAS PERCY ERNESTO                                                                                                    | VUCE                                                                |                             |                              | Do                       | Hoja Resumen de<br>ocumento Resolutivo |
|----------------------------------------------------------------------------------------------------|----------------------------------------------------------------------------------------------------|---------------------------------------------------------------------|-----------------------------|------------------------------|--------------------------|----------------------------------------|
| Datos del trámite         Entidad:       MINAG         TUPA:       S/N Otros Formatos Sin TUPA         Formato:       MAG001 - Certificado (Acuerdo de Asociación Económica entre la República del Perú y Japón)         SUCE:       2012001109       Expediente de Entidad:       MAG-2012-000014       Fecha:       16/03/201         DATOS DEL SOLICITANTE       Itos de Documento:       RUC       Nro. Documento:       20262996329         Nombres y Apellidos:       FARMINDUSTRIA S.A.       Domicilio Legal:       J.R. MARISCAL MILLER URB. LOBATON 2151 LIMA LINAE       Departamento:       LIMA         Provincia:       LIMA       Entricia:       Celular:       Fax:       4701170         Distrito:       LINCE       Entricia:       Carreo electrónico:       -       Fax:       4701170         DATOS DEL REPRESENTANTE LEGAL       Representante Legal:       CABALLERO ROJAS PERCY ERNESTO       Fax:       4701170                                                                                                    | Data colspan="2">Data colspan="2">Data colspan="2"         Data colspan="2"         Data colspan="2"       Data colspan="2"                                                                                                    |                                                                     | I                           | NÚMERO DE                    | DR                       |                                        |
| DATOS DEL TRÁMITE         Entidad:       MINAG         TUPA:       S/N Otros Formatos Sin TUPA         Formato:       MAG001 - Certificado (Acuerdo de Asociación Económica entre la República del Perú y Japón)         SUCE:       2012001109       Expediente de Entidad:       MAG-2012-000014       Fecha: 16/03/201         DATOS DEL SOLICITANTE       Tipo de Documento:       RUC       Nro. Documento:       20262996329         Nombres y Apellidos:       FARMINDUSTRIA S.A.         Domicilio Legal:       JR. MARISCAL MILLER URB. LOBATON 2151 LIMA LIMA LINCE         Departamento:       LIMA         Provincia:       LIMA         Distrito:       LINCE         Referencia:       Teléfono:       4117000         Celular:       Fax:       4701170         Correo electrónico:       -         DATOS DEL REPRESENTANTE LEGAL       Representante Legal:                                                                                                    | DATOS DEL TRÁMITE         Intidad:       MINAG         UPA:       S/N Otros Formatos Sin TUPA         ormato:       MAG001 - Certificado (Acuerdo de Asociación Económica entre la República del Perú y Japón)         UCE:       2012001109       Expediente de Entidad:       MAG-2012-000014       Fecha:       16/03/2012         DATOS DEL SOLICITANTE       Intro Documento:       RUC       Nro. Documento:       20262996329         Iombres y Apelilidos:       FARMINDUSTRIA S.A.       Intro Documento:       2012.000110       Intro Documento:       20262996329         Iombres y Apelilidos:       FARMINDUSTRIA S.A.       Intro Documento:       20262996329         Iombres y Apelilidos:       FARMINDUSTRIA S.A.       Intro Documento:       20262996329         Iombres y Apelilidos:       FARMINDUSTRIA S.A.       Intro Documento:       20262996329         Iombres y Apelilidos:       FARMINDUSTRIA S.A.       Intro Documento:       20262996329         Iombres y Apelilidos:       I.R. MARISCAL MILLER URB. LOBATON 2151 LIMA LIMA LINCE       Intro Documento:       Intro Documento:         Iomoricia:       LIMA       Intro Documento:       LIMA       Intro Documento:       Intro Documento:         Iomoricia:       LIMA       Intro Documento:       Fax: 4701170       Intro Documento:       Intro Doc                                                                                                    |                                                                     |                             | 201200056                    | 4                        |                                        |
| Entidad:       MINAG         TUPA:       S/N Otros Formatos Sin TUPA         Formato:       MAG001 - Certificado (Acuerdo de Asociación Económica entre la República del Perú y Japón)         SUCE:       2012001109       Expediente de Entidad:       MAG-2012-000014       Fecha: 16/03/201         DATOS DEL SOLICITANTE       Tipo de Documento:       RUC       Nro. Documento:       20262996329         Nombres y Apellidos:       FARMINDUSTRIA S.A.       Domicilio Legal:       JR. MARISCAL MILLER URB. LOBATON 2151 LIMA LIMA LINCE         Departamento:       LIMA       LIMA       Distrito:       LIMA         Provincia:       LIMA       Fax:       4701170         Correo electrónico:       -       -       DATOS DEL REPRESENTANTE LEGAL         Representante Legal:       CABALLERO ROJAS PERCY ERNESTO       CABALLERO ROJAS PERCY ENESTO                                                                                                    | Initiada:       MINAG         UPA:       S/N Otros Formatos Sin TUPA         ormato:       MAG001 - Certificado (Acuerdo de Asociación Económica entre la República del Perú y Japón)         UCE:       2012001109       Expediente de Entidad:       MAG-2012-000014       Fecha:       16/03/2012         DATOS DEL SOLICITANTE       Image: Solid Contemposition of the solid contemposition of the solid cont                                                                                                    | DATOS DEL TRÁMIT                                                    | E                           |                              |                          |                                        |
| TUPA:       S/N Otros Formatos Sin TUPA         Formato:       MAG001 - Certificado (Acuerdo de Asociación Económica entre la República del Perú y Japón)         SUCE:       2012001109       Expediente de Entidad:       MAG-2012-000014       Fecha: 16/03/201         DATOS DEL SOLICITANTE                                                                                                    | UPA: S/N Otros Formatos Sin TUPA   ormato: MAG001 - Certificado (Acuerdo de Asociación Económica entre la República del Perú y Japón)   UCE: 2012001109 Expediente de Entidad:   MAGOD - Certificado (Acuerdo de Asociación Económica entre la República del Perú y Japón)   CATOS DEL SOLICITANTE   DATOS DEL SOLICITANTE   Igo de Documento: RUC   Nro. Documento: 20262996329   Idombres y Apelildos: FARMINDUSTRIA S.A.   Idombres y Apelildos: FARMINDUSTRIA S.A.   Idombres y Apelildos: FARMINDUSTRIA S.A.   Idombres y Apelildos: INA   rovincia: LIMA   istrito: LIMA   istrito: LINCE   ieferencia:   eléfono: 4117000   Celular: Fax:   4705 DEL REPRESENTANTE LEGAL   Approximator Agaltante Legal: CABALLERO ROJAS PERCY ERNESTO                                                                                                    | Entidad:                                                            | MINAG                       |                              |                          |                                        |
| Formato:       MAG001 - Certificado (Acuerdo de Asociación Económica entre la República del Perú y Japón)         SUCE:       2012001109       Expediente de Entidad:       MAG-2012-000014       Fecha:       16/03/201         DATOS DEL SOLICITANTE       Image: Solid Comparison of Comparison of Comparison | ormato:       MAG001 - Certificado (Acuerdo de Asociación Económica entre la República del Perú y Japón)         UCE:       2012001109       Expediente de Entidad:       MAG-2012-000014       Fecha:       16/03/2012         DATOS DEL SOLICITANTE       Image: Control of the control of the contro                                   | TUPA:                                                               | S/N Otros Fo                | ormatos Sin TUPA             |                          |                                        |
| SUCE:       2012001109       Expediente de Entidad:       MAG-2012-000014       Fecha:       16/03/201         DATOS DEL SOLICITANTE                                                                                                    | UCE:       2012001109       Expediente de Entidad:       MAG-2012-000014       Fecha:       16/03/2012         AATOS DEL SOLICITANTE       Image: Colore and Colore and Colore | Formato:                                                            | MAG001 - Ce<br>Japón)       | rtificado (Acuerdo de Asocia | ación Económica entre la | a República del Perú y                 |
| DATOS DEL SOLICITANTE         Tipo de Documento:       RUC       Nro. Documento:       20262996329         Nombres y Apellidos:       FARMINDUSTRIA S.A.                                                                                                    | AATOS DEL SOLICITANTE         ipo de Documento:       RUC       Nro. Documento:       20262996329         lombres y Apellidos:       FARMINDUSTRIA S.A.         homicilio Legal:       JR. MARISCAL MILLER URB. LOBATON 2151 LIMA LIMA LINCE         lepartamento:       LIMA         rovincia:       LIMA         istrito:       LINCE         leferencia:       elefono:         4117000       Celular:         Fax:       4701170         orreo electrónico:       -                                                                                                    | SUCE:                                                               | 2012001109                  | Expediente de Entidad:       | MAG-2012-000014          | Fecha: 16/03/2012                      |
| Tipo de Documento: RUC Nro. Documento: 20262996329 Nombres y Apellidos: FARMINDUSTRIA S.A. Domicilio Legal: JR. MARISCAL MILLER URB. LOBATON 2151 LIMA LIMA LINCE Departamento: LIMA Provincia: LIMA Distrito: LINCE Referencia: Teléfono: 4117000 Celular: Fax: 4701170 Correo electrónico: -  DATOS DEL REPRESENTANTE LEGAL Representante Legal: CABALLERO ROJAS PERCY ERNESTO                                                                                                    | ipo de Documento: RUC Nro. Documento: 20262996329 Iombres y Apellidos: FARMINDUSTRIA S.A. Iomicilio Legal: JR. MARISCAL MILLER URB. LOBATON 2151 LIMA LIMA LINCE Iepartamento: LIMA rovincia: LIMA istrito: LINCE Ieferencia: eléfono: 4117000 Celular: Fax: 4701170 orreo electrónico: - IATOS DEL REPRESENTANTE LEGAL Iepresentante Legal: CABALLERO ROJAS PERCY ERNESTO                                                                                                    | DATOS DEL SOLICIT                                                   | ANTE                        |                              |                          |                                        |
| Nombres y Apellidos:       FARMINDUSTRIA S.A.         Domicilio Legal:       JR. MARISCAL MILLER URB. LOBATON 2151 LIMA LIMA LINCE         Departamento:       LIMA         Provincia:       LIMA         Distrito:       LINCE         Referencia:       4117000         Correo electrónico:       -         DATOS DEL REPRESENTANTE LEGAL         Representante Legal:         CABALLERO ROJAS PERCY ERNESTO                                                                                                    | Iombres y Apellidos: FARMINDUSTRIA S.A. Iomicilio Legal: JR. MARISCAL MILLER URB. LOBATON 2151 LIMA LIMA LINCE Lepartamento: LIMA Irovincia: LIMA Istrito: LINCE Leferencia: elefono: 4117000 Celular: Fax: 4701170 orreo electrónico: -  ATOS DEL REPRESENTANTE LEGAL Lepresentante Legal: CABALLERO ROJAS PERCY ERNESTO                                                                                                    | Tipo de Documento:                                                  | RUC                         | Nro. Documento:              | 20262996329              |                                        |
| Domicilio Legal: JR. MARISCAL MILLER URB. LOBATON 2151 LIMA LIMA LINCE Departamento: LIMA Provincia: LIMA Distrito: LINCE Referencia: Teléfono: 4117000 Celular: Fax: 4701170 Correo electrónico: - DATOS DEL REPRESENTANTE LEGAL Representante Legal: CABALLERO ROJAS PERCY ERNESTO                                                                                                    | Iomicilio Legal: JR. MARISCAL MILLER URB. LOBATON 2151 LIMA LIMA LINCE Lepartamento: LIMA rovincia: LIMA istrito: LINCE Leferencia: eléfono: 4117000 Celular: Fax: 4701170 forreo electrónico: -  ATOS DEL REPRESENTANTE LEGAL Lepresentante Legal: CABALLERO ROJAS PERCY ERNESTO                                                                                                    | Nombres y Apellidos:                                                | FARMINDUS                   | TRIA S.A.                    |                          |                                        |
| Departamento: LIMA Provincia: LIMA Distrito: LINCE Referencia: Teléfono: 4117000 Celular: Fax: 4701170 Correo electrónico: -  DATOS DEL REPRESENTANTE LEGAL Representante Legal: CABALLERO ROJAS PERCY ERNESTO                                                                                                    | lepartamento: LIMA rovincia: LIMA istrito: LINCE leferencia: eléfono: 4117000 Celular: Fax: 4701170 forreo electrónico: - VATOS DEL REPRESENTANTE LEGAL lepresentante Legal: CABALLERO ROJAS PERCY ERNESTO                                                                                                    | Domicilio Legal:                                                    | JR. MARISCA                 | L MILLER URB. LOBATON        | 1 2151 LIMA LIMA LINCE   | 1                                      |
| Provincia: LIMA Distrito: LINCE Referencia: Teléfono: 4117000 Celular: Fax: 4701170 Correo electrónico: -  DATOS DEL REPRESENTANTE LEGAL Representante Legal: CABALLERO ROJAS PERCY ERNESTO                                                                                                    | rovincia: LIMA<br>istrito: LINCE<br>leferencia:<br>eléfono: 4117000 Celular: Fax: 4701170<br>forreo electrónico: -<br>VATOS DEL REPRESENTANTE LEGAL<br>lepresentante Legal: CABALLERO ROJAS PERCY ERNESTO                                                                                                    | Departamento:                                                       | LIMA                        |                              |                          |                                        |
| Distrito: LINCE<br>Referencia:<br>Teléfono: 4117000 Celular: Fax: 4701170<br>Correo electrónico: -<br>DATOS DEL REPRESENTANTE LEGAL<br>Representante Legal: CABALLERO ROJAS PERCY ERNESTO                                                                                                    | INISTRITO: LINCE LINCE Leferencia: elefono: 4117000 Celular: Fax: 4701170 correo electrónico: -  IATOS DEL REPRESENTANTE LEGAL lepresentante Legal: CABALLERO ROJAS PERCY ERNESTO                                                                                                    | Provincia:                                                          | LIMA                        |                              |                          |                                        |
| Teléfono: 4117000 Celular: Fax: 4701170<br>Correo electrónico: -<br>DATOS DEL REPRESENTANTE LEGAL<br>Representante Legal: CABALLERO ROJAS PERCY ERNESTO                                                                                                    | leterencia:<br>eléfono: 4117000 Celular: Fax: 4701170<br>correo electrónico: -<br>IATOS DEL REPRESENTANTE LEGAL<br>lepresentante Legal: CABALLERO ROJAS PERCY ERNESTO                                                                                                    | Distrito:                                                           | LINCE                       |                              |                          |                                        |
| Ceruiar: Fax: 4/011/0 Ceruiar: Fax: 4/011/0 Correo electrónico: DATOS DEL REPRESENTANTE LEGAL Representante Legal: CABALLERO ROJAS PERCY ERNESTO                                                                                                    | VATOS DEL REPRESENTANTE LEGAL       Iapresentante Legal:     CABALLERO ROJAS PERCY ERNESTO                                                                                                    | Deferencies                                                         |                             |                              |                          |                                        |
| DATOS DEL REPRESENTANTE LEGAL Representante Legal: CABALLERO ROJAS PERCY ERNESTO                                                                                                    | ATOS DEL REPRESENTANTE LEGAL epresentante Legal: CABALLERO ROJAS PERCY ERNESTO                                                                                                    | Referencia:                                                         | 4117000                     | Celuler                      | -                        | 4701170                                |
| DATOS DEL REPRESENTANTE LEGAL Representante Legal: CABALLERO ROJAS PERCY ERNESTO                                                                                                    | DATOS DEL REPRESENTANTE LEGAL           Representante Legal:         CABALLERO ROJAS PERCY ERNESTO                                                                                                    | Referencia:<br>Teléfono:<br>Correo electrópico:                     | 4117000                     | Celular:                     | F                        | ax: 4701170                            |
| Representante Legal: CABALLERO ROJAS PERCY ERNESTO                                                                                                    | tepresentante Legal: CABALLERO ROJAS PERCY ERNESTO                                                                                                    | Referencia:<br>Teléfono:<br>Correo electrónico:                     | 4117000<br>-                | Celular:                     | F                        | ax: 4701170                            |
| · · · · · · · · · · · · · · · · · · ·                                                                                                    |                                                                                                    | Referencia:<br>Teléfono:<br>Correo electrónico:<br>DATOS DEL REPRES | 4117000<br>-<br>ENTANTE LEG | Celular:                     | F                        | ax: 4701170                            |

Por otro lado, ingresando al Número del **DR** el Evaluador ingresará la fecha de recojo del documento físico.

| VUK                                                                                                    | Perú    | BANDEJA SUCE BUZÓN ELECTRÓ | INICO     |           | Un sólo punto de ac | ceso para tus operacion | es de comercio exte |
|----------------------------------------------------------------------------------------------------|---------|----------------------------|-----------|-----------|---------------------|-------------------------|---------------------|
| DOCUMENTOS RESOLUTIVOS       SUCE:     © Dre 2012000541     Expediente:     Buscur       SUCEs sin Evaluar     SUICES Evaluadas     Solicitudes de Anulación de DR     Solicitudes de Desisitimiento de SUCE     SUCES Desistidas |         |                            |           |           |                     |                         |                     |
| SULES SIN E                                                                                                    |         |                            |           |           |                     |                         |                     |
|                                                                                                    | FORMATO | Notion                     | COLICITIE | CHOF EVER |                     | Filas 1 - 1 de 1. Págin | a 1 de 1 M 4 b b    |

Esta opción le permite al Evaluador consignar la fecha en la cual el Exportador ha recogido el DR en la Entidad, dando clic en el botón Confirmar Entrega.

| Fecha de Actualización: 02/05/2010 21:15 | Versión: 1.0.0  | VUCE     |
|------------------------------------------|-----------------|----------|
| Preparación: Control de Calidad/vv.      | Página 23 de 35 | MINCETUR |

| r Entrega Cerrar<br>alle Productos Adjuntos Solicitudes de Anulación de DR<br>BRE ARCHIVO<br>FICADO 1 kmp<br>CE HojaResumen DR 2012000641 pdf |  |
|----------------------------------------------------------------------------------------------------|--|
| alle Productos Adjuntos Solicitudes de Anulación de DR<br>BRE ARCHIVO<br>FICADO 1 long<br>CE HolaResumen DR 2012000641 pdf                    |  |
| BRE ARCHIVO<br>FICADO 1 bmp<br>CE HolaResumen DR 2012000641 pdf                                                                               |  |
| IBRE ARCHIVO<br>FICADO 1 June<br>CE HojaResumen DR 2012000641 pdf                                                                             |  |
| IFICADO 1 bmp<br>CE HojaResumen DR 2012000641 .pdf                                                                                            |  |
| CE HoleResumen DR 2012000641 pdf                                                                                                    |  |
|                                                                                                    |  |
|                                                                                                    |  |
|                                                                                                    |  |
|                                                                                                    |  |
|                                                                                                    |  |
|                                                                                                    |  |
|                                                                                                    |  |
|                                                                                                    |  |
|                                                                                                    |  |
|                                                                                                    |  |
|                                                                                                    |  |
|                                                                                                    |  |
|                                                                                                    |  |
|                                                                                                    |  |
|                                                                                                    |  |

Al cerrar la pantalla **Documento Resolutivo** se mostrará la Fecha y Hora de entrega en la columna **ENTREGADO**.

|              | Perú             | BANDEJA SUCE BUZÓN ELECTRÓNICO                 |               |               | Un sólo punto c | de acceso p | ara tus opera             | iciones de c         | omercio exte |
|--------------|------------------|------------------------------------------------|---------------|---------------|-----------------|-------------|---------------------------|----------------------|--------------|
| CUMENTO      | <b>S RESOLUT</b> | IVOS                                           |               |               |                 |             |                           |                      |              |
|              | _                |                                                | Solicitudes d | e Desisitimie | nto de SUCE     | SUCEs De    | sistidas                  |                      |              |
| SUCEs sin Ev | aluar            | SUCEs Evaluadas Solicitudes de Anulación de DR |               |               |                 |             | Filas 1 - 1 de 1.         | Página 1             | de 1 🕅 🔌 🕨 🕨 |
| SUCEs sin Ev | FORMATO          | Solicitudes de Anulación de DR                 | SOLICITUD     | SUCE          | EXPEDIENTE      | DR          | Filas 1 - 1 de 1.<br>TIPO | Página 1<br>REGISTRO | de 1 N A D I |

#### V.4. ANULACIÓN DEL DR

En esta pestaña se presentarán las funcionalidades que permitirán la Anulación del DR, existiendo dos (2) casos en los que se utilizaría:

- La Entidad Certificadora anulará el DR si el Usuario no recoge el documento físico dentro de los 15 días hábiles que tiene como plazo, luego de autorizado éste.
- El Usuario anulará el DR cuando no vaya a utilizar el Certificado.

| Fecha de Actualización: 02/05/2010 21:15 | Versión: 1.0.0  | VUCE     |
|------------------------------------------|-----------------|----------|
| Preparación: Control de Calidad/vv.      | Página 24 de 35 | MINCETUR |

#### V.4.1 Anulación del DR por la Entidad

El Funcionario Evaluador debe ingresar a la **SUCE** y ubicarse en la pestaña **Docs Resolutivos**. Dar clic en el ícono que se muestra en la columna **DATOS**.

| Ventanilla Única de Comercio Exterior                           |                                                                        | <u>LORGE RICHARD CHARDS (LAVE (EXTADUS)</u> Saka                 |
|-----------------------------------------------------------------|------------------------------------------------------------------------|------------------------------------------------------------------|
| Perú                                                            | BANDEJA SUCE BUZÓN ELECTRÓNICO                                         | un sono punto de acceso para cos operaciones de comercio externo |
| MAG001 - Certificado (Acuer                                     | do de Asociación Económica entre la República de                       | il Perú y Japón) (TUPA: S/N)                                     |
| DATOS DE LA SUCE                                                |                                                                        |                                                                  |
| Número de SUCE: 2012001338 Fech                                 | na de Registro: 20/04/2012 09:49:00 Número de Expediente: MAG-2012-000 | 0022                                                             |
| Hoja Resumen de la SUCE Más Inform<br>Datos del Solicitante Inf | nación Pegresar<br>formación del importador Productos Requisitos Ac    | Juntos Docs. Resolutivos                                         |
| NUMERO DOC TIPO                                                 |                                                                        | DATOS ADJUNTOS                                                   |
| 2012000641                                                      | AUTORIZACION                                                           |                                                                  |
| Leyenda: 📕 ANULADO                                              |                                                                        |                                                                  |

Estando en la pantalla **Documento Resolutivo** se deberá ubicar en la pestaña **Solicitudes de Anulación de DR**. Dar clic en el botón Anular DR .

| Documento Resolutivo                                                                               |        |                 |
|----------------------------------------------------------------------------------------------------|--------|-----------------|
| Confirmar Entrega Cerrar<br>Detalle Productos Adjuntos Solicitudes de Anulación de DR<br>Anular DR |        |                 |
| FECHA MENSAJE                                                                                      | ESTADO | FECHA RESPUESTA |
| No hay informacion a mostrar.                                                                      |        |                 |
|                                                                                                    |        |                 |
|                                                                                                    |        |                 |
|                                                                                                    |        |                 |
|                                                                                                    |        |                 |
|                                                                                                    |        |                 |
|                                                                                                    |        |                 |
|                                                                                                    |        |                 |
|                                                                                                    |        |                 |
|                                                                                                    |        |                 |
|                                                                                                    |        |                 |

En seguida, se muestra un área de mensaje en donde el Evaluador explicará el motivo de la anulación. Asimismo, se activa la opción para la carga de archivo(s), que es opcional.

| Fecha de Actualización: 02/05/2010 21:15 | Versión: 1.0.0  | VUCE     |
|------------------------------------------|-----------------|----------|
| Preparación: Control de Calidad/vv.      | Página 25 de 35 | MINCETUR |

| Documento Resolutivo                                                                    |          |
|-----------------------------------------------------------------------------------------|----------|
| Confirmar Entr<br>Anulación de DR                                                       |          |
| Anular DR Grabar Cerrar Ventana<br>Mensaje:                                             |          |
| FECHA<br>No bay infor                                                                   | ESPUESTA |
|                                                                                         |          |
|                                                                                         |          |
| Seleccionar los Documentos a Adjuntar (Máximo 10 MB por archivo): Archivos *.pdf, *.doc |          |
|                                                                                         |          |
|                                                                                         |          |
|                                                                                         |          |
|                                                                                         |          |
|                                                                                         |          |

Luego de, ingresar en el área **Mensaje** el motivo de la anulación dar clic en Grabar y, en el mensaje que presenta el Sistema VUCE dar clic en **OK**.

|                | Documento Resolutivo                                                                                | <b>X</b> |
|----------------|----------------------------------------------------------------------------------------------------|----------|
| Confirmar Entr | Anulación de DR 🛛                                                                                   |          |
| Anular DR      | Grabar Cerrar Ventana<br>Mensaje:                                                                   |          |
| FECHA          | Ha culminado su plazo para recoger el Certificado, la entidad procede a la anulación del Documento. |          |
| No hay infor   | The page at http://200.62.224.216 says:                                                             |          |
|                | ¿Está seguro que desea anular el DR?                                                                |          |
|                | OK Cancel                                                                                           |          |
|                | Seleccionar los Documentos a Adjuntar (Máximo 10 MB por archivo): Archivos *,pdf, *.doc             |          |
|                | Diowse                                                                                              |          |
|                |                                                                                                    |          |
|                |                                                                                                    |          |
|                |                                                                                                    |          |
|                |                                                                                                    |          |
|                |                                                                                                    |          |
|                |                                                                                                    |          |

Para finalizar dar clic en Cerrar . En la columna **TIPO** se visualizará que este DR se encuentra en **AUTORIZACIÓN/ANULADO**.

| Fecha de Actualización: 02/05/2010 21:15 | Versión: 1.0.0  | VUCE     |
|------------------------------------------|-----------------|----------|
| Preparación: Control de Calidad/vv.      | Página 26 de 35 | MINCETUR |

| Ventanilla Única de Comercio Exterior                                                          |                                                                                                    | JORGE RICHARD CUADROS OLAVE (EXTA0345) Shir 5    |
|------------------------------------------------------------------------------------------------|----------------------------------------------------------------------------------------------------|--------------------------------------------------|
| vuce                                                                                           | Un sólo punto de                                                                                                    | acceso para tus operaciones de comercio exterior |
| Perú BANDEJA SUC                                                                               | E BUZÓN ELECTRÓNICO                                                                                                    |                                                  |
| MAG001 - Certificado (Acuerdo de Asociac                                                       | ión Económica entre la República del Perú y Japón) (TUPA: S/N)                                                                                                    |                                                  |
| DATOS DE LA SUCE                                                                               |                                                                                                    |                                                  |
| Número de SUCE: 2012001338 Fecha de Registro: 20/                                              | 4/2012 09:49:00 Ilúmero de Expediente: MAG-2012-000022                                                                                                    |                                                  |
| Hoja Resumen de la SUCE Más Información Regresar<br>Datos del Solicitante Información del impo | rtador Productos Requisitos Adjuntos Docs. Resolutivos                                                                                                    |                                                  |
| NUMERO DOC TIPO                                                                                |                                                                                                    | DATOS ADJUNTOS                                   |
| 2012000641                                                                                     | AUTORIZACION(ANULADO)                                                                                                    | C, %                                             |
| Leyenda: ANULADO                                                                               | and the second second se |                                                  |

En la pestaña **SUCEs Evaluadas** se mostrará la misma información y, el Número del **DR** se mostrará con fondo color plomo.

| Ventanilla Única de Co |                                        |                                                                                      |            |              | Un sólo            | . <u>JORGE RI</u><br>punto de acceso para tus op | CHARD CUADROS OLA<br>eraciones de c | <u>VE(EXTA0345) Swire</u><br>omercio exterior |
|------------------------|----------------------------------------|--------------------------------------------------------------------------------------|------------|--------------|--------------------|--------------------------------------------------|-------------------------------------|-----------------------------------------------|
|                        | Perú                                   | BANDEJA SUCE BUZÓN ELECTRÓNICO                                                       |            |              |                    |                                                  |                                     |                                               |
| SUCE: SUCE: SUCE       | B <b>RESOLU</b><br>01338 O De<br>oluar | TIVOS  C Expediente: Buscar  SUCEs Evaluadas  Sulcitudes de Anulación de DR          | Soli       | itudes de De | sisitimiento de St | JCE SUCEs Desistidas<br>Filas 1 - 1 de           | 1. Página <u>1</u>                  | de 1 M 4 D M                                  |
| ENTIDAD \$             | FORMATO                                | NOMBRE                                                                               | SOLICITUD  | SUCE         | EXPEDIENTE         | DR TIPO                                          | REGISTRO                            | ENTREGADO                                     |
| MINAG                  | MAG001                                 | Certificado (Acuerdo de Asociación Económica entre la República del Perú<br>y Japón) | 2012003477 | 2012001338   | MAG-2012-000022    | 201200641 AUTORIZACION(ANULAE                    | 0) 20/04/2012<br>12:24              |                                               |
| Leyenda: ANUL          | ADO                                    |                                                                                      |            |              |                    |                                                  |                                     |                                               |

#### V.4.2 Anulación de DR a Solicitud del Usuario

En caso el Exportador no haga uso de su Certificado procederá a solicitar la anulación el DR. El Evaluador podrá ver los documentos anulados en la pestaña **Solicitudes de Anulación del DR**.

|           | de Comercio                   | Exterior                   |                          |         |                                 |           |                          | Un sólo punto de acceso | para tus ope                    | raciones de con                        | nercio ext |
|-----------|-------------------------------|----------------------------|--------------------------|---------|---------------------------------|-----------|--------------------------|-------------------------|---------------------------------|----------------------------------------|------------|
|           | Pe                            |                            | BANDEJA                  | SUCE BU | IZÓN ELECTRÓNI                  | со        |                          |                         |                                 |                                        |            |
| CUMENT    | OS RES                        | OLUTIVO                    | s                        |         |                                 |           |                          |                         |                                 |                                        |            |
| -         |                               |                            |                          |         |                                 |           |                          |                         |                                 |                                        |            |
| SUCEs sin | i Evaluar<br>r sólo Pen       | suce<br>dientes            | s Evaluadas              | Soli    | citudes de Anulac               | ión de DR | Solicitudes de Desisitin | niento de SUCE SUCEs (  | Desistidas<br>Filas 1 - 1 de 1  | . Página 1 de                          | 144))      |
| SUCES SIN | Evaluar<br>r sólo Pen<br>TUPA | SUCE<br>dientes<br>FORMATO | s Evaluadas<br>SOLICITUD | SUCE    | citudes de Anulac<br>EXPEDIENTE | ión de DR | Solicitudes de Desisitin | niento de SUCE SUCEs (  | Desistidas<br>Filas 1 - 1 de 1. | . Página <u>1</u> de<br>FECHA REGISTRO | 1 N I DI   |

| Fecha de Actualización: 02/05/2010 21:15 | Versión: 1.0.0  | VUCE     |
|------------------------------------------|-----------------|----------|
| Preparación: Control de Calidad/vv.      | Página 27 de 35 | MINCETUR |

Al dar clic sobre el Número del **DR**, dentro de la pestaña **Solicitudes de anulación de DR**, el Evaluador ingresará a la pantalla **Documento Resolutivo**. Ubicándose en la pestaña **Solicitudes de Anulación de DR** podrá observar el motivo de la anulación (columna **MENSAJE**) consignado por el Usuario.

|                              | Documento Resolutivo                                                 |                                                  |                 |
|------------------------------|----------------------------------------------------------------------|--------------------------------------------------|-----------------|
| rrar<br>Detalle<br>Anular DR | Productos Adjuntos Solicitudes de Anulación de DR                    |                                                  |                 |
| FECHA                        | MENSAJE                                                              | ESTADO                                           | FECHA RESPUESTA |
| 24/04/2012<br>10:08          | Se solicita la anulación del DR pues no se utilizará el Certificado. | PENDIENTE<br>DE<br>RESPUESTA<br>DE LA<br>ENTIDAD |                 |
|                              |                                                                      |                                                  |                 |
|                              |                                                                      |                                                  |                 |
|                              |                                                                      |                                                  |                 |
|                              |                                                                      |                                                  |                 |
|                              |                                                                      |                                                  |                 |
|                              |                                                                      |                                                  |                 |
|                              |                                                                      |                                                  |                 |

Para aceptar o rechazar la anulación del documento ingresar a la pantalla **Anulación de DR**, en este caso da clic en Aprobar .

|                                                                | Documento Resolutivo                                                                                                    |          |
|----------------------------------------------------------------|----------------------------------------------------------------------------------------------------|----------|
| Cerrar<br>Detaile<br>Anular DR<br>FECHA<br>24/04/2012<br>10:08 | Anulación de DR Aprobar Rechazar Cerrar Ventana Metisaje: Se solicita le anulación del DR ques no se utilizará el Certificado. | ESPUESTA |
|                                                                | NOMBRE ARCHIVO                                                                                                    |          |
|                                                                | No hay informacion a mostrar.                                                                                                  |          |
|                                                                |                                                                                                    |          |

Seguido se presenta un mensaje, dar clic en **OK**. Por último seleccionar Cerrar Ventana .

| Fecha de Actualización: 02/05/2010 21:15 | Versión: 1.0.0  | VUCE     |
|------------------------------------------|-----------------|----------|
| Preparación: Control de Calidad/vv.      | Página 28 de 35 | MINCETUR |

|                              | Documento Resolutivo                                                                                                    | ×        |
|------------------------------|----------------------------------------------------------------------------------------------------|----------|
| Cerrar                       | Anulación de DR 🛛 🕅                                                                                                    |          |
| Detalle<br>Anular DR         | Aprobar Rechazar Cerrar Ventana                                                                                                    |          |
| FECHA<br>24/04/2012<br>10:08 | Se solicita le aculación del DR pues no se utilizará el Cartificado.           The page at http://200.62.224.216 says:         Image: Cartificado del DR           CK         Cancel | ESPUESTA |
|                              | NOMBRE ARCHIVO No hay informacion a mostrar.                                                                                                    |          |
|                              |                                                                                                    |          |

A continuación, la columna **ESTADO** indicará que la solicitud de anulación fue **APROBADO**.

|                     | Documento Resolutivo                                                 |          |                  |
|---------------------|----------------------------------------------------------------------|----------|------------------|
| rrar<br>Detalle     | Productos Adjuntos Solicitudes de Anulación de DR                    |          |                  |
| FECHA               | MENSAJE                                                              | ESTADO   | FECHA RESPUESTA  |
| 24/04/2012<br>10:30 | Se solicita la anulación del DR pues no se utilizará el Certificado, | APROBADO | 24/04/2012 10:30 |
|                     |                                                                      |          |                  |
|                     |                                                                      |          |                  |
|                     |                                                                      |          |                  |
|                     |                                                                      |          |                  |
|                     |                                                                      |          |                  |
|                     |                                                                      |          |                  |
|                     |                                                                      |          |                  |
|                     |                                                                      |          |                  |

Al dar clic en **Cerrar**, se observará que la SUCE ya no se muestra en la pestaña **Solicitudes de Anulación de DR**, pues en ésta sólo se muestran las que no han sido aprobadas o rechazadas puesto que está marcado con Check el campo **Mostrar sólo Pendientes**.

| Fecha de Actualización: 02/05/2010 21:15 | Versión: 1.0.0  | VUCE     |
|------------------------------------------|-----------------|----------|
| Preparación: Control de Calidad/vv.      | Página 29 de 35 | MINCETUR |

| ntanilla Única o               | de Comercio                       | Exterior<br>e r ú           | BANDEJ                    | A SUCE BU                   | IZÓN ELECTRÓNIO                  | co                            |                                                                | <u>active h</u><br>Un sólo punto de acceso para tus op                                                                                               | eraciones de con                                            | <u>(EXTAU345)</u><br>nercio ext |
|--------------------------------|-----------------------------------|-----------------------------|---------------------------|-----------------------------|----------------------------------|-------------------------------|----------------------------------------------------------------|----------------------------------------------------------------------------------------------------|-------------------------------------------------------------|---------------------------------|
| © SUCE:                        | TOS RES                           |                             | • <b>s</b>                | Expediente:                 | Buse                             | car                           |                                                                |                                                                                                    |                                                             |                                 |
| SUCEs sin                      | i Evaluar<br>r sólo Per           | SUCE<br>ndientes            | Es Evaluadas              | Soli                        | citudes de Anulaci               | ión de DR                     | Solicitudes de Desisitin                                       | niento de SUCE SUCEs Desistidas                                                                                                    | 2 Pánina 1 de                                               | 1000                            |
| SUCEs sin<br>Mostra<br>ENTIDAD | Evaluar<br>r sólo Per<br>TUPA     | suce<br>ndientes<br>FORMATO | Es Evaluadas<br>SOLICITUD | Soli                        | citudes de Anulaci<br>EXPEDIENTE | ión de DR                     | Solicitudes de Desisitin                                       | niento de SUCE SUCEs Desistidas<br>Filas 1 - 2 de<br>MENSAJE                                                                                         | 2. Página <u>1</u> de<br>FECHA REGISTRO                     | 1 N A D                         |
| SUCES SIT                      | sin Evaluar<br>r sólo Per<br>TUPA | FORMATO                     | SOLICITUD                 | Soli-<br>SUCE<br>2012001088 | EXPEDIENTE                       | ión de DR<br>DR<br>2012000485 | Solicitudes de Desisitin<br>TIPO<br>RESOLUTIVO DE AUTORIZACION | Intento de SUEE SUEEs Desistidas<br>Filas 1 - 2 de<br>MENSAJE<br>Por el momento no se exportará, por tal motivo no la<br>empresa no hará uso del DR. | 2. Página <u>1</u> de<br>FECHA REGISTRO<br>24/04/2012 10:40 | 1 M M DESTADO                   |

En cambio, al desactivar el Check del recuadro para el campo **Mostrar sólo Pendientes** se podrán visualizar las solicitudes de anulación que en la columna **ESTADO** se muestren como **PENDIENTE DE RESPUESTA DE LA ENTIDAD**, **APROBADO** y **RECHAZADO**.

| ntanilla Única o                        | le Comercio                                 | Exterior                    | BANDEJA                         | SUCE BU                            | ZÓN ELECTRÓNIC                             | 0                                          |                                                                                              | <u>JORGE B</u><br>Un sólo punto de acceso para tus op                                                                                                    | CHARD CUADROS OLAVE<br>eraciones de cor                                                       | <u>(EXTAD345)</u><br>nercio ext                                                          |
|-----------------------------------------|---------------------------------------------|-----------------------------|---------------------------------|------------------------------------|--------------------------------------------|--------------------------------------------|----------------------------------------------------------------------------------------------|----------------------------------------------------------------------------------------------------|-----------------------------------------------------------------------------------------------|------------------------------------------------------------------------------------------|
| CUMENT                                  | 'OS RES                                     |                             | s<br>o                          | Expediente:                        | Euso                                       | car                                        |                                                                                              |                                                                                                    |                                                                                               |                                                                                          |
| SUCEs sin                               | Evaluar<br>r sólo Pen                       | SUCE<br>Idientes            | s Evaluadas                     | Soli                               | citudes de Anulaci                         | ón de DR                                   | Solicitudes de Desisitin                                                                     | niento de SUCE SUCEs Desistidas<br>Filas 1 - 3 de                                                                                                    | 3. Página 1 de                                                                                | 1846                                                                                     |
| SUCES SIN                               | Evaluar<br>r sólo Pen<br>TUPA               | suce<br>idientes<br>FORMATO | s Evaluadas<br>SOLICITUD        | SUCE                               | citudes de Anulaci<br>EXPEDIENTE           | ón de DR                                   | Solicitudes de Desisitin                                                                     | niento de SUCE SUCEs Desistidas<br>Filas 1 - 3 de<br>MENSAJE                                                                                                    | 3. Página <u>1</u> de<br>FECHA REGISTRO                                                       | 1 N C F                                                                                  |
| SUCES SIN<br>Mostra.                    | r sólo Per<br>TUPA                          | Gientes<br>FORMATO          | SOLICITUD                       | SUCE<br>2012001088                 | EXPEDIENTE                                 | ón de DR<br>DR<br>2012000485               | Solicitudes de Desisitin<br>TIPO<br>RESOLUTIVO DE AUTORIZACION                               | Niento de SUCE SUCEs Desistudas<br>Filas 1 - 3 de<br>MENSAJE<br>For el monento no se esportará, por tal motvo no la<br>empresa no hará uso de CPC.                                    | 3. Página 1 de<br>FECHA REGISTRO<br>24/34/2012 10:40                                          | 1 PENDIENTIE<br>DE<br>RESPLIESTA<br>DE LA<br>ENTIDAD                                     |
| SUCEs sin<br>Mostra<br>ENTIDAD<br>MINAG | Evaluar<br>r sólo Per<br>TUPA<br>S/N<br>S/N | FORMATO<br>MAG001<br>MAG001 | SOLICITUD 2012002804 2012002834 | SOLICE<br>2012001088<br>2012001198 | EXPEDIENTE MAG-2012-000010 MAG-2012-000020 | ón de DR<br>DR<br>2012000485<br>2012000640 | Solicitudes de Desisitin<br>TIPO<br>RESOLUTIVO DE AUTORIZACION<br>RESOLUTIVO DE AUTORIZACION | Nento de SUCE SUCEs Desistidas<br>Filas 1 - 3 de<br>MENSAJE<br>For el monento no se exportará, por fal motivo no la<br>empresa no hará uso del DR.<br>No se utilizará el Certificado. | 3. Página 1 de           FECHA REGISTRO           24/04/2012 10.40           24/04/2012 10.38 | 1 M M PENDENTE<br>DE<br>RESPLESTADO<br>PENDENTE<br>DE LA<br>PENDENTE<br>DE LA<br>ENTIDAD |

#### V.5. DESISTIMIENTO DE SUCE

En caso el Usuario decida no continuar con el trámite desistirá la SUCE, este mientras no haya concluido el trámite.

#### V.5.1. Solicitudes de Desistimiento de SUCE

Dentro de la opción **BANDEJA SUCE**, pestaña **Solicitudes de Desistimiento de SUCE** se observarán todas las SUCEs que el Exportador haya solicitado su desistimiento, que requerirán

| Fecha de Actualización: 02/05/2010 21:15 | Versión: 1.0.0  | VUCE     |
|------------------------------------------|-----------------|----------|
| Preparación: Control de Calidad/vv.      | Página 30 de 35 | MINCETUR |

de la Aprobación de la Entidad. El Evaluador podrá Aprobar o Rechazar esta solicitud de desistimiento seleccionando el ícono que aparece en la columna **ACEPTAR** o el de la columna **RECHAZAR**.

| Ventanilla Ún | nica de Comerci | o Exterior                                                                           |                             |            |                   |            |             |                       | JORGE RICHARD CI | JADROS OLAVE | <u>. (EXTA0345)</u> Sair.» |
|---------------|-----------------|--------------------------------------------------------------------------------------|-----------------------------|------------|-------------------|------------|-------------|-----------------------|------------------|--------------|----------------------------|
|               |                 | erú Bandeja suce Buzón e                                                             | LECTRÓNICO                  |            |                   | U          | n sólo punt | o de acceso p         | ara tus operacio | nes de con   | nercio exterior            |
| DOCUME        | NTOS RE         | SOLUTIVOS                                                                            |                             |            |                   |            |             |                       |                  |              |                            |
| SUCE:         | sin Evaluar     | SUCEs Evaluadas Solicitude                                                           | Buscar<br>s de Anulación de | e DR       | Solicitudes de De | sisitimien | to de SUCE  | SUCEs De              | sistidas         |              |                            |
| TUPA          | FORMATO         | NOMBRE                                                                               | SOLICITUD 🗘                 | SUCE ¢     | EXPEDIENTE        | T. DOC.    | NRO DOC.    | SOLICITANTE           | FECHA REGISTRO   | ACEPTAR      | RECHAZAR                   |
| SIN           | MAG001          | Certificado (Acuerdo de Asociación Económica entre la<br>República del Perú y Japón) | 2012002714                  | 2012001125 | MAG-2012-000016   | RUC        | 20262996329 | FARMINDUSTRIA<br>S.A. | 14/03/2012 14:51 | 0            | E                          |
|               |                 |                                                                                      |                             |            |                   |            |             |                       |                  |              |                            |

#### V.5.1.1 Aprobación de Solicitud de Desistimiento de SUCE

Si el Evaluador selecciona **ACEPTAR** da clic en **O**. Entonces, se muestra la pantalla **Aceptar Desistimiento de SUCE** en donde consigna un texto en el área **Mensaje** con el motivo de la aprobación.

También podría adjuntar documentos.

| Aceptar Desistimiento de SUCE                                                                          |  |
|----------------------------------------------------------------------------------------------------|--|
| Aceptar Cancelar                                                                                       |  |
| Si desea, puede colocar un mensaje y/o adjuntar un documento para aceptar el desistimiento de la SUCE: |  |
| Mensaje:                                                                                               |  |
| La entidad acepta el desistimiento de la SUCE.                                                         |  |
|                                                                                                    |  |
|                                                                                                    |  |
|                                                                                                    |  |
|                                                                                                    |  |
|                                                                                                    |  |
|                                                                                                    |  |
|                                                                                                    |  |
| Seleccionar los Documentos a Adjuntar (Máximo 10 MB por archivo):                                      |  |
| Archivos *.pdf, *.doc                                                                                  |  |
| Browse                                                                                                 |  |
|                                                                                                    |  |
|                                                                                                    |  |
|                                                                                                    |  |
|                                                                                                    |  |
|                                                                                                    |  |

Luego, dar clic en Aceptar y después para aceptar el mensaje que presenta el Sistema en **OK**.

| Fecha de Actualización: 02/05/2010 21:15 | Versión: 1.0.0  | VUCE     |
|------------------------------------------|-----------------|----------|
| Preparación: Control de Calidad/vv.      | Página 31 de 35 | MINCETUR |

| Aceptar Desistimiento de SUCE                                                                                                    |        |
|----------------------------------------------------------------------------------------------------|--------|
| Aceptar       Cancelar         Si desea, puede colocar un mensaje y/o adjuntar un documento para aceptar el desistimiento de la SUCE:         Mensaje:         La entidad acepta el desisti         Cancel |        |
| Seleccionar los Documentos a Adjuntar (Máximo 10 MB por archivo):<br>Archivos *.pdf, *.doc                                                                                                    | 3rowse |

Una vez que el desistimiento de SUCE haya sido Aprobado, el trámite se mostrará en la pestaña **SUCEs Desistidas**.

| Ve   | entanilla Ún        | ica de Comercio  | Exterior                                  |                                          |              |               | Un sólo punto   | de acces | <u>JORO</u><br>so para tus  | ERCHARD CUADROS<br>operaciones d | <u>OLAVE (EXTA0345) Saira</u><br>e comercio exterior |
|------|---------------------|------------------|-------------------------------------------|------------------------------------------|--------------|---------------|-----------------|----------|-----------------------------|----------------------------------|------------------------------------------------------|
|      |                     | P                | BANDEJA SUCE                              | BUZÓN ELECTRÓNICO                        |              |               |                 |          |                             |                                  |                                                      |
| DC   | CUME                | NTOS RES         | SOLUTIVOS                                 |                                          |              |               |                 |          |                             |                                  |                                                      |
| Se h | nsajes<br>a aceptad | o el desistimier | to de la SUCE 2012001125.                 |                                          |              |               |                 |          |                             |                                  |                                                      |
|      | O SUCE:             |                  | ODR: C Expedier                           | nte: Buscar                              |              |               |                 |          |                             | ••                               |                                                      |
| ſ    | SUCES               | sin Evaluar      | SUCEs Evaluadas                           | Solicitudes de Anulación de DR           | Solicitudes  | de Desisitimi | ento de SUCE    | SUCE     | s Desistidas<br>Pilas 1 · 1 | de 1. Página 1                   | . de 1 H 4 - H                                       |
|      | TUPA                | FORMATO          | NOMBRE                                    |                                          | SOLICITUD \$ | SUCE 🗢        | EXPEDIENTE      | T. DOC.  | NRO DOC.                    | SOLICITANTE                      | FECHA REGISTRO                                       |
|      | S/N                 | MAG001           | Certificado (Acuerdo de Asociación Económ | ica entre la República del Perú y Japón) | 2012002714   | 2012001125    | MAG-2012-000016 | RUC      | 20262996329                 | FARMINDUSTRIA<br>S.A.            | 14/03/2012 14:51                                     |

#### V.5.1.2 Rechazo de Solicitud de Desistimiento de SUCE

Caso contrario, rechaza el desistimiento de SUCE. Para ello, estando en la pestaña **Solicitudes de Desistimiento de SUCE** da clic en 🔀 (columna **RECHAZAR**).

| Fecha de Actualización: 02/05/2010 21:15 | Versión: 1.0.0  | VUCE     |
|------------------------------------------|-----------------|----------|
| Preparación: Control de Calidad/vv.      | Página 32 de 35 | MINCETUR |

| /entanilla Úr              | nica de Comerci          | o Exterior                                        |                                             |               |                                 |                        |                        |                               |                                                     |                     |                       |
|----------------------------|--------------------------|---------------------------------------------------|---------------------------------------------|---------------|---------------------------------|------------------------|------------------------|-------------------------------|-----------------------------------------------------|---------------------|-----------------------|
| V                          |                          | ÷1                                                |                                             |               |                                 | U                      | n sólo punto           | o de acceso pa                | ira tus operacion                                   | nes de con          | nercio exte           |
|                            | P                        | BANDEJA SUCE BUZÓN E                              | LECTRÓNICO                                  |               |                                 |                        |                        |                               |                                                     |                     |                       |
| OCUME                      | NTOS RE                  | SOLUTIVOS                                         |                                             |               |                                 |                        |                        |                               |                                                     |                     |                       |
|                            | INTOO NL                 |                                                   |                                             |               |                                 |                        |                        |                               |                                                     |                     |                       |
| SUCE                       | : [                      | DR: Expediente:                                   | Buscar                                      |               |                                 |                        |                        |                               |                                                     |                     |                       |
| SUCE<br>SUCE               | s sin Evaluar            | O DR:O Expediente:<br>SUCES Evaluadas Solicitude: | Buscar<br>s de Anulación de                 | DR            | Solicitudes de De               | sisitimien             | to de SUCE             | SUCEs Des                     | istidas                                             |                     |                       |
| SUCE                       | s sin Evaluar            | O DR: O Expediente: SUCEs Evaluadas Solicitudes   | Buscar<br>s de Anulación de                 | DR            | Solicitudes de De               | sisitimient            | to de SUCE             | SUCEs Des                     | <mark>sistidas</mark><br>ílas 1 - 1 de 1. Pági      | ina 1 de            | 144                   |
| SUCE       SUCE       TUPA | s sin Evaluar<br>FORMATO | O DR: O Expediente: Solicitudes                   | Buscar<br>s de Anulación de<br>SOLICITUD \$ | DR<br>SUCE \$ | Solicitudes de De<br>EXPEDIENTE | sisitimient<br>T. DOC. | to de SUCE<br>NRO DOC. | SUCES Des<br>F<br>SOLICITANTE | ilstidas<br>ilas 1 - 1 de 1. Pági<br>FECHA REGISTRO | ina 1 de<br>ACEPTAR | 1 H 4 H H<br>RECHAZAR |

El Evaluador deberá consignar un texto detallando el motivo del rechazo en el área **Mensaje** y podrá adjuntar el archivo de un documento. Luego da clic en Aceptar.

| Rechazar Desistimiento de SUCE                                                                                              | × |
|----------------------------------------------------------------------------------------------------|---|
| Aceptar Cancelar<br>Si desea, puede colocar un mensaje y/o adjuntar un documento para rechazar el desistimiento de la SUCE: |   |
| Mensaje:                                                                                                    |   |
| II gecunterio ya tue astopado y tirriago por el turcionario responsade, se procede a aduntar el DK.                         |   |
| Seleccionar los Documentos a Adjuntar (Máximo 10 MB por archivo):                                                           |   |
| Archivos *.pdf, *.doc Browse                                                                                                |   |
|                                                                                                    |   |
|                                                                                                    |   |
|                                                                                                    |   |

Al rechazar la SUCE ésta no se mostrará en la pestaña **Solicitudes de Desistimiento de SUCE** ni en **SUCEs Desistidas**.

| Ventanilla Única de Comercio Exterior             | JORGE RICHARD CLADROS OLAVE (EXTADIOS) Sair 2                                              |
|---------------------------------------------------|--------------------------------------------------------------------------------------------|
| Perú BANDEJA SUCE BUZ                             | Un sólo punto de acceso para tus operaciones de comercio exterior<br>:ÓN ELECTRÓNICO       |
| OCUMENTOS RESOLUTIVOS                             | Buscar                                                                                     |
| SUCEs sin Evaluar SUCEs Evaluadas Solici          | itudes de Anulación de DR Solicitudes de Desisitimiento de SUCE SUCEs Desistidas           |
| TUPA FORMATO NOMBRE No hay informacion a mostrar. | SOLICITUD 🗢 SUCE 🗢 EXPEDIENTE T. DOC. NRO DOC. SOLICITANTE FECHA REGISTRO ACEPTAR RECHAZAR |

| Fecha de Actualización: 02/05/2010 21:15 | Versión: 1.0.0  | VUCE     |
|------------------------------------------|-----------------|----------|
| Preparación: Control de Calidad/vv.      | Página 33 de 35 | MINCETUR |

#### V.6. BUZÓN ELECTRÓNICO

En la opción de **BUZÓN ELECTRÓNICO** se muestran las notificaciones de Solicitud de Rectificación de DR o de Desistimiento de SUCE.

Haciendo uso de los campos que se muestran en el encabezado el Funcionario podrá realizar la búsqueda por Número de Solicitud y/o SUCE, dar clic en el botón Buscar.

Dando clic sobre el **ASUNTO** se visualizará el **Detalle Mensaje**.

| Ventanilla Única de Comercio Exterior   |                                                                                      | <u>(CROE ROHARD CUADROS CUAVE (EXTACO40)</u> Salk »               |
|-----------------------------------------|--------------------------------------------------------------------------------------|-------------------------------------------------------------------|
| Perú                                    | BANDEJA SUCE BUZÓN ELECTRÓNICO                                                       | Un sólo punto de acceso para tus operaciones de comercio exterior |
| BUZÓN ELECTRÓNICO<br>Asunte: 2012001345 | Fecha desde: 📰 hasta: 💷 Buscar                                                       | Filas 1 - 3 de 3. Página 🚺 de 1 🕅 🐗 🍺 🕅                           |
| DE \$                                   | ASUNTO                                                                               | FECHA ENVIO                                                       |
| FARMINDUSTRIA S.A.                      | E usuario solicita el desistimiento de la SUCE 2012001197 Especiente MAG-2012-000019 | 2404/2012 10:54:11                                                |

En la pantalla **Detalle Mensaje** se visualizará el texto consignado por el Usuario con el motivo de su solicitud.

|                            | Detalle Mensaje                                                                       |
|----------------------------|---------------------------------------------------------------------------------------|
| Cerrar                     |                                                                                       |
| De:                        | FARMINDUSTRIA S.A.                                                                    |
| Asunto:                    | El usuario solicita el desistimiento de la SUCE 2012001197 Expediente MAG-2012-000019 |
| Fecha Envío:               | 24/04/2012 00:00:00                                                                   |
| Mensaje:                   |                                                                                       |
| DESCRIPCIÓN NOTIFICA       |                                                                                       |
| No hay informacion a mostr | 'ar.                                                                                  |
| NOMBRE ARCHIVO             |                                                                                       |
|                            |                                                                                       |
| No hay informacion a mostr | ar.                                                                                   |
| No hay informacion a mostr | Ger.                                                                                  |
| No hay informacion a mostr | ar.                                                                                   |

El procedimiento para la visualización de la notificación de Rectificación de DR es similar. Ubicar primero el trámite, ya sea consignando el Número de Solicitud y/o de SUCE.

| Fecha de Actualización: 02/05/2010 21:15 | Versión: 1.0.0  | VUCE     |
|------------------------------------------|-----------------|----------|
| Preparación: Control de Calidad/vv.      | Página 34 de 35 | MINCETUR |

| Ventanilla Única de Comercio Exterior |                                                                                        | LORIGE RCHARD CUARROS OLAVE (EXTABOLS) Sales                      |
|---------------------------------------|----------------------------------------------------------------------------------------|-------------------------------------------------------------------|
| Perú                                  | BANDEJA SUCE BUZÓN ELECTRÓNICO                                                         | Un sólo punto de acceso para tus operaciones de comercio exterior |
| BUZÓN ELECTRÓNICO                     | Fecha desde: 13 hasta 13 Buscar                                                        | Filas 1 - 3 de 3. Págine 1. de 1 (M) (M) (H) (H)                  |
| DE \$                                 | ASUNTO                                                                                 | FECHA ENVIO                                                       |
| FARMINDUSTRIA S.A.                    | Se ha recibildo la Solicitud de Rectificacion de DR 2012000842 para la SUCE 2012001345 | 24/04/2012 10:08:51                                               |

Para ver el **Detalle Mensaje** de la notificación dar clic en el **ASUNTO**.

|                                                                                    | Detalle Mensaje                                                                                                    |
|------------------------------------------------------------------------------------|----------------------------------------------------------------------------------------------------|
| Cerrar                                                                             |                                                                                                    |
| De:                                                                                | FARMINDUSTRIA S.A.                                                                                                    |
| Asunto:                                                                            | Se ha recibido la Solicitud de Rectificacion de DR 2012000640 para la SUCE 2012001198                                            |
| Fecha Envío:                                                                       | 24/04/2012 00:00:00                                                                                                    |
| Mensaje:                                                                           |                                                                                                    |
| Erdstaller Fachinges für<br>corresponde all TUPA SN /<br>Expediente Entidad MAG-20 | 3 A. The destination is solution or reclinication or Dr. 201200000 para la SOCE 2012001150, que<br>Formato MACOOT.<br>h12-000020 |
| DESCRIPCIÓN NOTIFIC                                                                | ACION                                                                                                    |
| No hay informacion a most                                                          | rar.                                                                                                    |
| NOMBRE ARCHIVO                                                                     |                                                                                                    |
| No hay informacion a most                                                          | rar.                                                                                                    |
|                                                                                    |                                                                                                    |

| Fecha de Actualización: 02/05/2010 21:15 | Versión: 1.0.0  | VUCE     |
|------------------------------------------|-----------------|----------|
| Preparación: Control de Calidad/vv.      | Página 35 de 35 | MINCETUR |